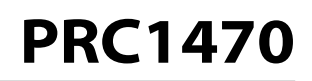

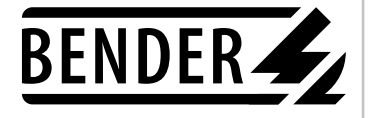

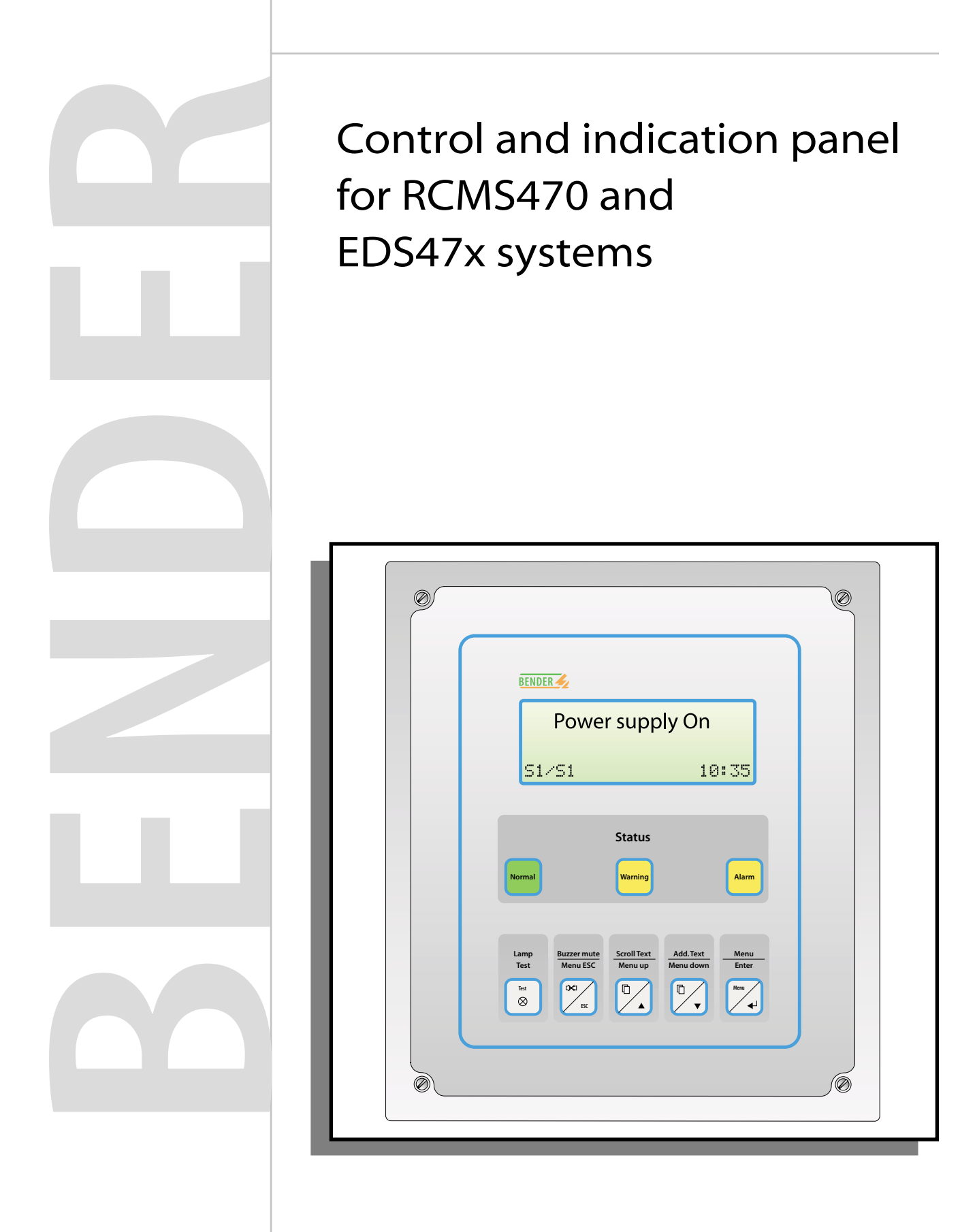

© 2004 BENDER, Germany All rights reserved Reprinting only with permission of publisher Subject to alterations

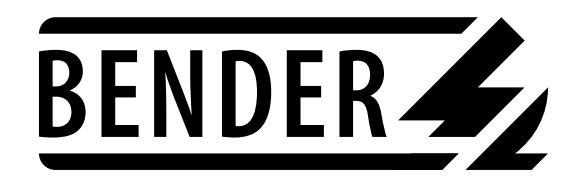

Dipl.Ing. W. Bender GmbH & Co KG Londorfer Str. 65 • 35305 Grünberg Postfach 1161 • 35301 Grünberg Tel.: +49 - 6401 - 807 - 0 Fax: +49 - 6401 - 807259 E-Mail: info@bender-de.com Internet: http://www.bender-de.com

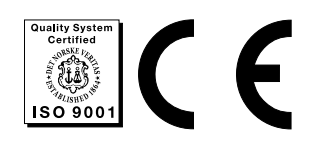

|       | •                                     | •                                                                                                    | •                     |
|-------|---------------------------------------|----------------------------------------------------------------------------------------------------|-----------------------|
|       |                                       |                                                                                                    |                       |
|       |                                       |                                                                                                    |                       |
|       |                                       |                                                                                                    |                       |
|       |                                       |                                                                                                    |                       |
|       | •                                     | •                                                                                                    | •                     |
|       |                                       |                                                                                                    |                       |
|       |                                       |                                                                                                    |                       |
|       |                                       |                                                                                                    |                       |
|       |                                       |                                                                                                    |                       |
|       |                                       |                                                                                                    | 1                     |
|       | •                                     | •                                                                                                    | 1                     |
|       |                                       |                                                                                                    | 1                     |
|       |                                       |                                                                                                    | 1                     |
| ing)  | ).                                    |                                                                                                    | 1                     |
|       |                                       |                                                                                                    | 1                     |
|       |                                       |                                                                                                    | 1                     |
|       |                                       |                                                                                                    | 1                     |
|       |                                       |                                                                                                    | 1                     |
|       |                                       |                                                                                                    | 1                     |
|       | •                                     |                                                                                                    | 1                     |
|       |                                       |                                                                                                    | 1                     |
|       |                                       |                                                                                                    | 1                     |
|       |                                       |                                                                                                    | 1                     |
|       |                                       | •                                                                                                    | 1                     |
|       |                                       |                                                                                                    | 1                     |
|       |                                       |                                                                                                    | 1                     |
|       |                                       |                                                                                                    | 2                     |
|       |                                       |                                                                                                    | 2                     |
|       |                                       |                                                                                                    | 2                     |
|       |                                       |                                                                                                    | 2                     |
|       |                                       |                                                                                                    | 2                     |
|       |                                       |                                                                                                    |                       |
|       |                                       |                                                                                                    | 2                     |
|       |                                       | •                                                                                                    | 2<br>2                |
|       | •••                                   |                                                                                                    | 2<br>2<br>2           |
| · ·   | · ·                                   |                                                                                                    | 2<br>2<br>2<br>2      |
| · · · | · ·                                   |                                                                                                    | 2<br>2<br>2<br>2<br>2 |
|       | • • • • • • • • • • • • • • • • • • • | <ul> <li></li> <li></li></ul> | <ul> <li></li></ul>   |

### Table of contents

| 11. Assignment transfer                          | 2 |
|--------------------------------------------------|---|
| 12. Memory                                       | 2 |
| 13. Change password                              | 2 |
| 14. Language                                     | 3 |
| 15. Info                                         | 3 |
| PRC1470 settings                                 | 4 |
| 6. Technical data, ordering details, dimensions  | 7 |
| Ordering details                                 | 8 |
| Dimension diagram enclosure for flush-mounting   | 8 |
| Dimension diagram enclosure for surface-mounting | 9 |
| Expansion board BMI100-16/8 (Option)             | 0 |
| Expansion board EIB1000 (Option)                 | 1 |
| Annex                                            |   |

Drilling template

# 1. Safety and warranty

| About the operating manual | This operating manual has been compiled with the greatest possible care. Neverthe-<br>less, errors and mistakes cannot be entirely ruled out. The BENDER companies<br>assume no liability whatsoever for any injury to persons or damage to property<br>which may be sustained as a result of faults or errors in these operating instructions.                |
|----------------------------|----------------------------------------------------------------------------------------------------|
|                            | The PRC1470 control and indication panel is used as a part of a system. Please read also the manual of the PC software and the other system components to become acquainted with the entire system.                                                                                                    |
| Technical support          | BENDER provides customers with technical support and answers to questions regar-<br>ding the PRC1470 control and indication panel. Please contact technical sales or pro-<br>duct management <b>+49-6401 - 807-0</b> or e-mail <b>info@bender-de.com</b> . We<br>can also offer you on-site service. Please speak to our service department about this.        |
| Delivery, storage          | Please check the goods received for damage and compare these with the delivery<br>notes. In the case of transport damage, please inform BENDER immediately. The<br>PRC1470 control and indication panel must only be stored in areas protected<br>from dust, damp, spray and tripping water and in which the specified storage<br>temperatures are maintained. |
| Intended use               | The PRC1470 control and indication panel is intended for central indication, control and setting of RCMS470 residual current monitoring systems and EDS470/473 insulation fault location systems.                                                                                                    |
|                            | Any type of use beyond this is deemed to be use other than for the intended purpose. BENDER shall not be liable for any damage arising therefrom.                                                                                                    |
|                            | Use in accordance with the intended purpose also includes:                                                                                                    |
|                            | Observance of all instructions in this manual                                                                                                    |
|                            | Observing the test intervals                                                                                                    |
| Personnel                  | Only suitably qualified personnel may work on the PRC1470 control and indication panel. Qualified means familiar with the installation, commissioning and operation of the product and with training appropriate to the work.                                                                                                    |
|                            | Personnel must have read and understood the safety section and warning informa-<br>tion in this operating manual.                                                                                                    |
| Safe handling              | Knowledge of the basic safety information and the safety regulations is a basic requirement for safe handling and fault-free operation of the PRC1470 control and indication panel.                                                                                                    |
|                            | This operating manual, especially the safety information, must be taken into account above all by personnel who work on the PRC1470 control and indication panel.                                                                                                    |

### Hazards when handling the system

The PRC1470 control and indication panel is built in accordance with the state of the art and the recognized technical safety regulations. Nevertheless, danger to the life and limb of the user or third persons or damage to the PRC1470 control and indication panel or other property may occur during its use.

The PRC1470 control and indication panel must only be used:

- For the purpose for which it is intended
- When it is in perfect technical condition as far as safety is concerned

Faults which may impair safety must be eliminated immediately.

Impermissible modifications and the use of spare parts and additional equipment not sold or recommended by the manufacturer of the equipment may cause fires, electric shock and injuries.

Unauthorized persons must not have access to the control and indication panel.

The following designations and symbols are used in BENDER documentation for

### Explanation of symbols and warnings

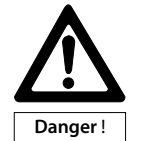

This symbols means an immediate threat of danger to the life and health of human beings. Failure to comply with these warnings means that death, serious physical injury or substantial damage to property **will** ensue if the relevant precautions are not taken.

This symbol means a possible threat of danger to the life and

health of human beings.

symbols and warnings:

Failure to comply with these warnings means that death, serious physical injury or substantial damage to property **will** ensue if the relevant precautions are not taken.

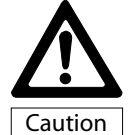

Warning

This symbol means a possibly dangerous situation.

Failure to comply with these warnings means that slight physical injury or damage to property may ensue if the relevant precautions are not taken.

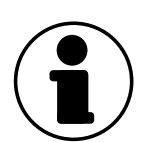

This symbol gives important information about the correct handling of the PRC1470. Failure to comply with this information can result in faults in the PRC1470 or in its environment.

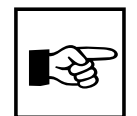

Where you see this symbol, you will find application tips and other particularly useful information.

These help you to make optimum use of the control and indication panel.

| Warranty statement        | BENDER guarantees the PRC1470 and all its components to be free of faults in manufacturing and material quality under normal storage or operating conditions for a period of <b>24 months</b> from the date of delivery.                                                                                                    |  |  |  |  |
|---------------------------|----------------------------------------------------------------------------------------------------|--|--|--|--|
|                           | This guarantee does not extend to maintenance work of any kind.                                                                                                    |  |  |  |  |
|                           | The warranty shall only be valid for the first purchaser, and shall not extend to products and individual parts thereof which have not been correctly used, or which have undergone modifications. Any warranty shall lapse if the PRC1470 is used other than for the intended purpose or under abnormal conditions.                                                         |  |  |  |  |
|                           | The warranty obligation is limited to the repair or the exchange of a product which<br>has been sent to BENDER within the warranty period. The qualifying conditions are<br>that BENDER shall recognize the product as being faulty, and that the fault cannot<br>be attributed to improper handling or modification of the device, nor to abnormal<br>operating conditions. |  |  |  |  |
|                           | Any warranty shall lapse if repairs or modifications are undertaken on the PRC1470 by persons not authorized by BENDER.                                                                                                    |  |  |  |  |
|                           | The foregoing warranty provisions apply exclusively and instead of all other contrac-<br>tual or legal warranty obligations including, but not restricted to, the legal warranty<br>of marketability, suitability for use or expediency for a specified use.                                                                                                    |  |  |  |  |
|                           | BENDER shall not assume any liability for direct or indirect concomitant or subse-<br>quent damage, regardless of whether these are attributable to legal, illegal or other<br>actions.                                                                                                    |  |  |  |  |
| Warranty and<br>liability | Warranty and liability claims in cases of personal injury or damage to property are <b>excluded</b> if they are attributable to one or more of the following causes:                                                                                                    |  |  |  |  |
| •                         | Use of the PRC1470 other than for the indended purpose                                                                                                    |  |  |  |  |
|                           | <ul> <li>Incorrect installation, commissioning, operation and maintenance of<br/>the PRC1470</li> </ul>                                                                                                    |  |  |  |  |
|                           | <ul> <li>Operation of the PRC1470 with defective safety equipment of incorrectly fitted or<br/>non-functional safety and protection equipment</li> </ul>                                                                                                    |  |  |  |  |
|                           | <ul> <li>Non-observance of information in the operating manual regarding transport,<br/>storage, installation, commissioning, operation and maintenance of the PRC1470</li> </ul>                                                                                                    |  |  |  |  |
|                           | <ul> <li>Unauthorized structural modifications to the PRC1470</li> </ul>                                                                                                    |  |  |  |  |
|                           | Non-observance of technical data                                                                                                    |  |  |  |  |
|                           | <ul> <li>Incorrectly executed repairs and the use of spare parts or accessories which are<br/>not recommended by the manufacturer</li> </ul>                                                                                                    |  |  |  |  |
|                           | Cases of disaster and force majeure                                                                                                    |  |  |  |  |

# 2. System description

The PRC1470 control and indication panel provides alarm/fault message indication plus control functions for RCMS residual current monitoring systems and EDS470/473 insulation fault location systems.

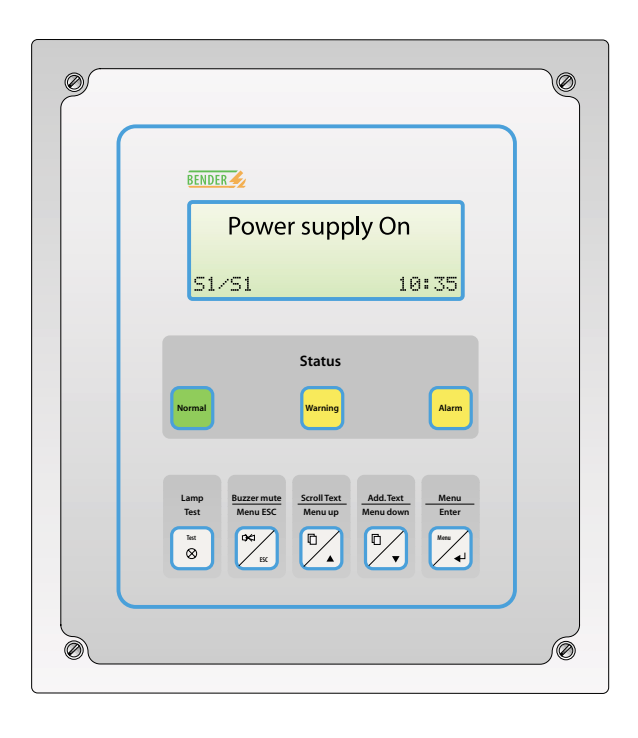

#### Features PRC1470

Large, backlit 4 x 20 character text display

- Indication LEDs for normal, warning and alarm conditions
- Ease of connection to other systems via 8(16) relay outputs EIB interface and 16 digital input options
- Serial interface RS232C and EIB interface (option)
- Memory with real-time clock stores all alarm and warning messages
- Optical and audible alarm messages
- Function keys to, scroll text display, lamp test. Accept/alarm mute audible and set-up menu navigation
- Multiple PRC1470 may be connected on a single serial communication bus
- Select German or English language options
- user-programmable alarm text messages
- Communication with other BENDER devices via internal interface, respectively with other PRC1470 devices via external interface
- Set-up alarm text messages via RS232C interface, or RS485 (external) and PC software
- Easy clean Lexan front foil
- PRC1470AP available as surface-mounting type PRC1470 available as flush-mounting type

| Clear text display | The text display of the PRC1470 has 4 lines of 20 characters 8 mm high:                                                                                                    |  |  |  |
|--------------------|----------------------------------------------------------------------------------------------------|--|--|--|
|                    | The first three lines are intended for alarm text messages                                                                                                    |  |  |  |
|                    | • The fourth line includes status messages (e.g. date, time, number of messages)                                                                                                    |  |  |  |
|                    | The text display has a further three lines of alarm/warning information accessible via scroll keys. The alarm/warning/status text messages may be programmed via PC software.                                                                                                    |  |  |  |
|                    | Three LEDs are incorporated below the display to provide normal (green), warning (yellow) and alarm (yellow) indication.                                                                                                    |  |  |  |
| Memory             | Alarm/warning messages are automatically stored with date and time stamp. 650 text messages may be stored in memory; these may be accessed via the function keys or PC software. A new message automatically overwrites the oldest message (e.g. message 651 overwrites message 1).        |  |  |  |
| Interfaces         | The PRC1470 control and indication panel provides the following interfaces:                                                                                                    |  |  |  |
|                    | two RS485 interfaces with BMS protocol (BMS = Bender measuring interface)                                                                                                    |  |  |  |
|                    | <ul> <li>Internal interface (RS485) for the connection to BENDER devices with BMS protocol, as for example EDS470 or RCMS470-12.<br/>The PRC1470 always represents the Master and therefore is permanently set to the internal Address 1.</li> </ul>                                       |  |  |  |
|                    | <ul> <li>External interface (RS485) to connect to higher-level control<br/>and indication devices, as for example to PRC1470 and TM<br/>operator panels.</li> </ul>                                                                                                    |  |  |  |
|                    | To set up alarm text messages and other information, connect the external interface of the PRC1470 via an DI-2 interface coupler to a personal computer.                                                                                                    |  |  |  |
|                    | <ul> <li>Each device on an internal interface has a unique address no.<br/>and each PRC1470 has both internal and external interface<br/>address numbers and there is one master unit per interface.</li> </ul>                                                                            |  |  |  |
|                    | - With this structured bus and addressing arrangement, it is quite easy to arrange for any PRC1470 to display messages from any other unit connected to a common system.                                                                                                    |  |  |  |
|                    | RS232 interface - Optional interface to set-up alarm text messages and other information with the accompanying PC software. The scope of delivery also includes a NULL modem cable. The 9-pole Sub-D plug of the interface is only accessible after opening the frontplate of the PRC1470. |  |  |  |

- ... is also used for software update.

| System   | descri | otion |
|----------|--------|-------|
| 5,510111 | acsori | puon  |

| Inputs and outputs | EIB interface     | - Optional interface for the connection to other systems.                                                                                                    |
|--------------------|-------------------|----------------------------------------------------------------------------------------------------|
|                    | 3 status LEDs     | <ul> <li>3 LEDs integrated in the frontplate Normal, Warning and Alarm provide optical common alarm.</li> <li>The alarm/warning/status messages can be assigned to the respective LED via PC software.</li> </ul>                                                                                                    |
|                    | Buzzer            | <ul><li>acoustical common alarm</li><li>The PC software can be used to select the respective alarm the buzzer sound.</li></ul>                                                                                                    |
|                    | 8 relay outputs   | <ul> <li>for signalling to other monitoring systems</li> <li>with potential-free contacts</li> <li>relay 1 and 2 = changeover contact, AC 250 V, 8 A relay 3 8 = NO contact, AC 250 V, 5 A</li> <li>optionally a further eight relay outputs (NO contacts) can be retrofitted by means of the BMI100-16/8 snap-on module</li> <li>The outputs can be assigned to one alarm text messages each so that a switching command is triggered when the response value is exceeded.</li> </ul> |
|                    | 16 digital inputs | <ul> <li>can optionally be retrofitted by means of the BMI100-16/8 snap-on module</li> <li>The digital inputs are electrically isolated from each other. The input voltage is UC 10 30 V / 3 5 mA (HIGH = 10 30 V / LOW = 0 5 V)</li> <li>to display messages of devices and systems without an RS485 interface with BMS protocol</li> <li>text messages, lamps and switching commands can be assigned to each digital input via PC software</li> </ul>                                |

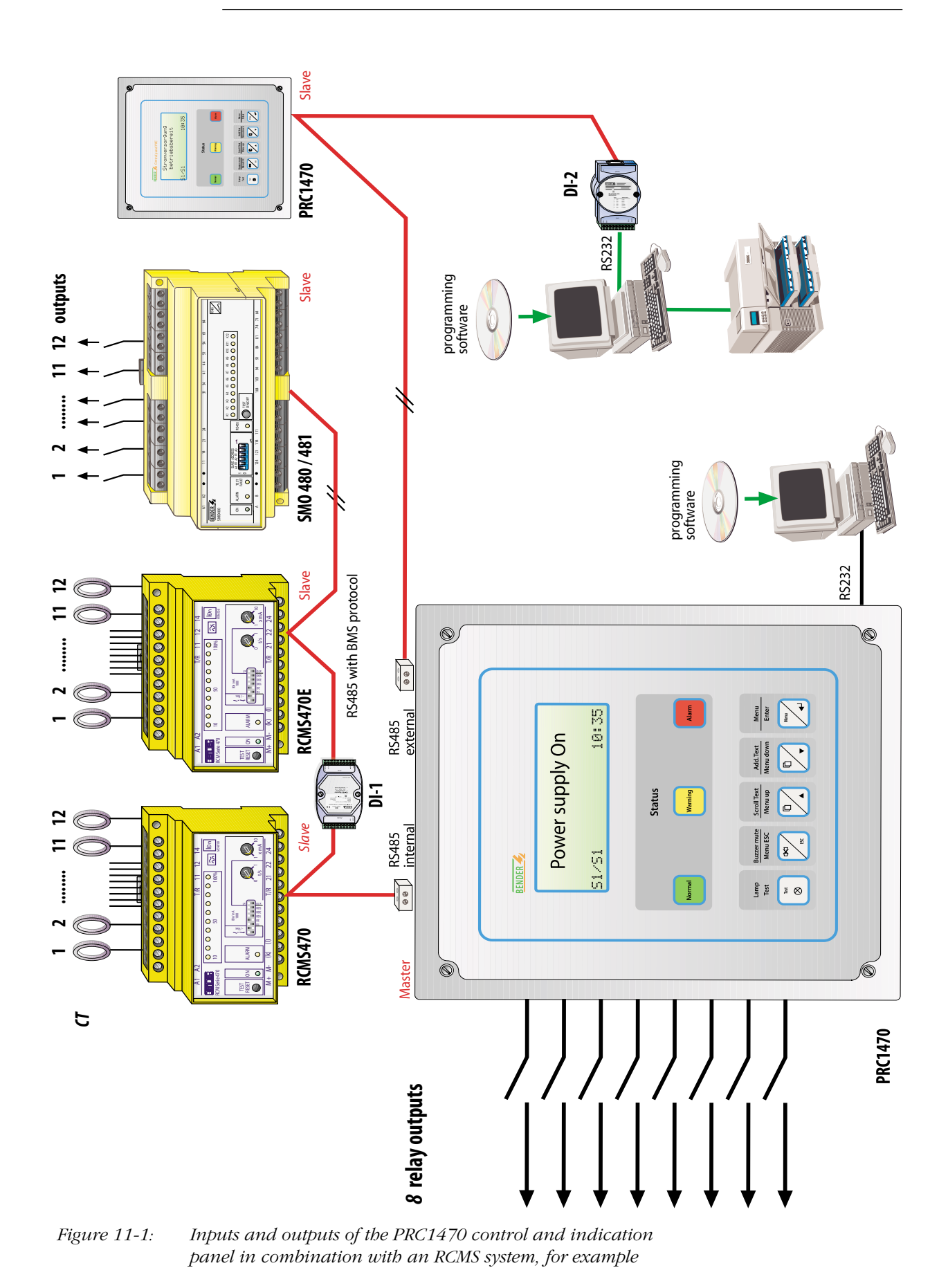

System description

# 3. Installation and connection

### Unpacking

- Take all the components out of the packing boxes. When unpacking avoid the use of tools with sharp edges which may damage the contents of the packaging.
- The PRC1470 must comprise the following components:

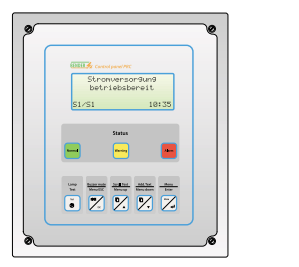

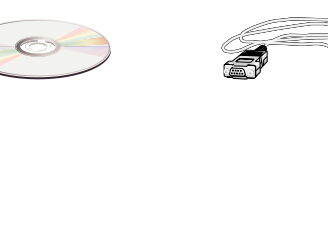

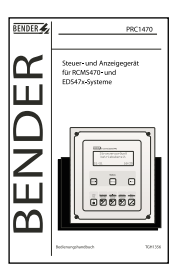

PRC1470

PC software

contact partner is indicated in the shipping documents.

NULL modem cable this operating manual

• Check against the delivery note to see whether all components are included. The article numbers printed on the nameplates will help you to identify the components.

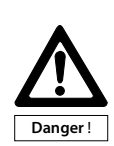

### Installation and connection (only PRC1470AP)

• If the device has been stored in cold environment proceed as follows: leave the device in a location at room temperature for 3-4 hours without plugging it into a power source. Changing the device from cold to warm locations may

Check all the delivered components for obvious damage. Only use devices which are in perfect condition. If a device is damaged contact BENDER. Your next

- cause dampness on the equipment. If damp devices are put into operation, electrical components may be damaged and touching the device may result in an electric shock.
- 1. Use the drilling template provided in the annex of this technical manual to mark the drilling holes at the wall. Then drill four holes (ø min. 8 mm) and insert the four plugs according to the template.
- 2. With the PRC1470 facing you, loosen and remove the screws to open the front plate and put it down toward the retaining cables. Take care not to break off any wires.
- 3. Hold the open PRC1470 to the wall, with front plate hanging down, to fix it with stainless screws.
- 4. Connect the supply voltage  $U_S$  to the terminals 0 and 230 of the transfromer and link all the remaining connections according to the wiring diagram (see page 13).
- 5. Adjust the DIP switches to the terminating resistance of the RS485 interface as described on page 15.
- 6. Put the front plate onto the enclosure and tighten the four screws.

### Installation and connection (flush mounting or wall-recess mounting)

- 1. Open the device so that the front plate is hanging down. Insert the enclosure.
- 2. Connect the supply voltage  $U_S$  to the terminals 0 and 230 of the transformer. Also connect the PE! Then connect all the remaining connections according to the wiring diagram.
- 3. Set the DIP switches for the terminating resistor of the RS485 interface, as described on page 15.
- 4. Put the front plate onto the enclosure and tighten the four screws.

### Wiring diagram

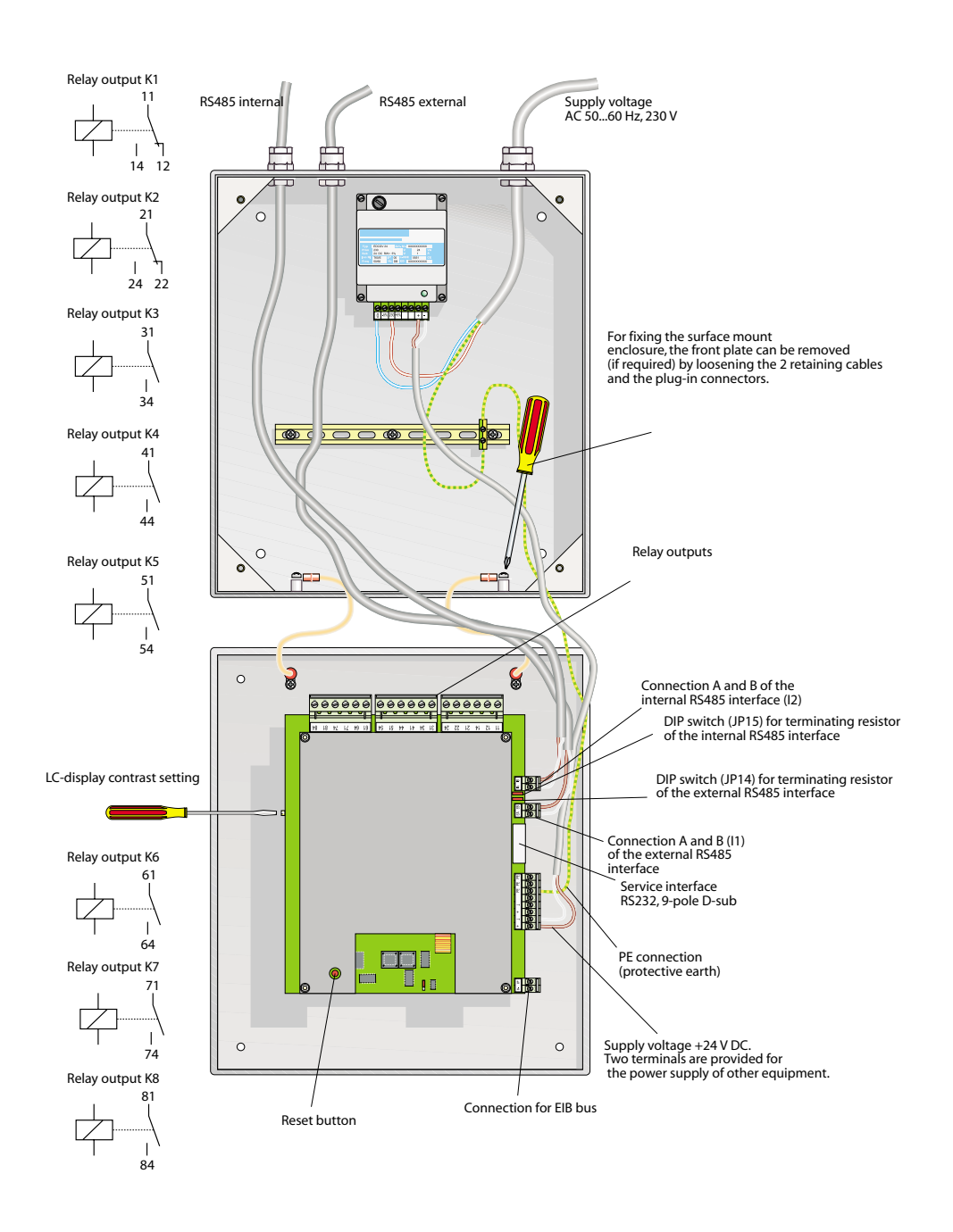

*Figure 13-1: Inside view PRC1470* 

# Connection of the serial interfaces

Communication between the PRC1470 control and indication panel and the other system components takes place via the two RS485 interfaces (with BMS protocol). These are implemented as two-wire connections (device terminals A and B).

### **Bus topology**

The optimum topology for the RS485 interface is a point-to-point connection. In this connection, device 1 is connected to device 2, device 2 to device 3, device 3 to device n (daisy chain connection). The RS485 bus therefore represents a continuous path without subcircuits.

These are three examples of a favourable arrangement:

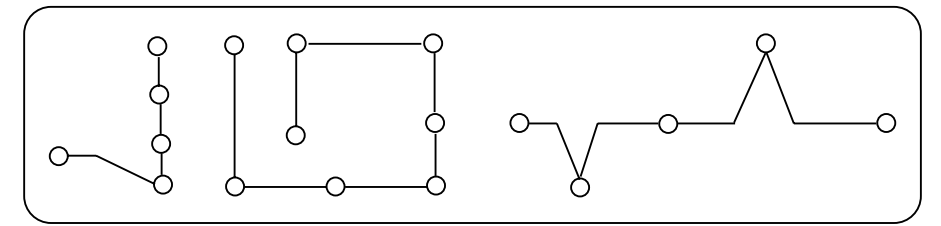

Figure 14-1: favourable arrangements for an RS485 bus

The sketch below shows bus systems that have extremely **unfavourable** arrangements. Bus topologies as shown in these three examples must be avoided:

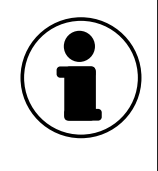

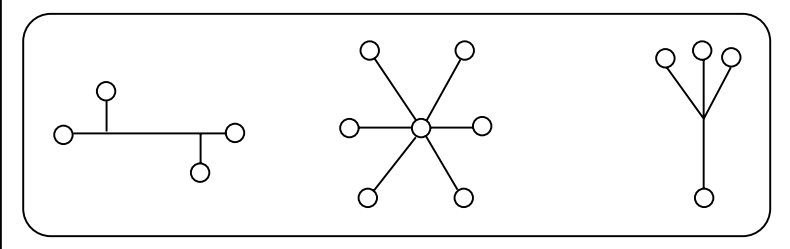

Figure 14-2: very unfavourable arrangements for an RS485 bus

# Cables, cable lengths

The specification of the RS485 interface limits the maximum length of the interface to 1200 m. With longer cables, additional measures are necessary (installation of DI-1 repeaters).

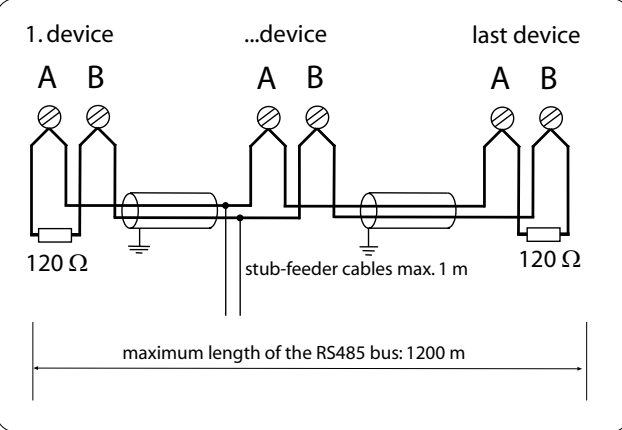

A shielded cable should be used for the interface cable. A suitable type of cable is, for example, IY(ST)Y 2x2x0.8.

If interface cables are implemented as spur cables, the maximum length of the spur is limited to 1 m. If longer spur cables are used, safe communication cannot be guaranteed.

Figure 14-3: cable length

| Bus terminations        | The RS485 interface must be terminated at both ends with a 120 $\Omega$ resistance (0.4 W). The PRC1470 control and indication panel is equipped with one terminating resistor each for both the internal and external bus. It can be switched off by means of the DIP switch (see page 13) -please observe the marking on/off on the DIP switch. If several PRC1470 control and indication panels are connected via an RS485 bus, the terminating resistor must be removed from those modules that are not located at the end of the bus. |                                                                                                    |  |
|-------------------------|----------------------------------------------------------------------------------------------------|----------------------------------------------------------------------------------------------------|--|
|                         | The data transmission p<br>device interfaces (BMS)<br>obtained by BENDER.                                                                                                    | rotocol corresponds to the format for BENDER measuring porotocol). Information about the interface commands can be                                                                 |  |
|                         | Data transmission is by interface is:                                                                                                    | ASCII characters. The data of the internal and external                                                                                                    |  |
|                         | Baud rate:<br>Transmission:<br>Parity:<br>Checksum:                                                                                                    | 9600 baud (adjustable with the external interface)<br>1 start bit, 7 data bits, 1 parity bit, 1 stop bit (1,7,E,1)<br>even<br>sum of all bytes transmitted = 0 (without CR and LF) |  |
|                         | Address:                                                                                                    | 001 255 and 000 as general address                                                                                                    |  |
| MASTER-SLAVE<br>concept | /E The RS485 network with PRC1470 works according to the MASTER-SLAVE principle That means that one device represents the MASTER and all other bus nodes are SLAVES. It is important that only one MASTER is present in each network. Address 1 is assigned to the MASTER. All bus nodes are identified by a unique address. The MASTER scans all other devices on the bus cyclically, listens to their signals and the carries out specific commands.                                                                                     |                                                                                                    |  |
|                         |                                                                                                    |                                                                                                    |  |
|                         | One DI-1 repeater shou                                                                                                    | ld be installed after approximately 30 devices.                                                                                                    |  |
| Internal interface      | Theoretically, 150 device<br>interface. In practice, he<br>address ranges are assig                                                                                                    | es with BMS protocol can be connected to the internal<br>owever, much fewer devices are connected since individual<br>ned to specific devices. These are for example:              |  |

| Address | Device types                                                                                                    | Device types                                                             |
|---------|----------------------------------------------------------------------------------------------------|--------------------------------------------------------------------------|
| 0       | There is no device assigned to address 0!<br>Messages sent to address 0 will be assigned<br>to all devices connected to the interface<br>(broadcast function). |                                                                          |
| 130     | Monitoring devices generating alarm and/or<br>operating messages.<br>Features:<br>address 1: Master for MK2418, TM,<br>PRC1470, FTC470                         | EDS, RCMS, SMI,<br>PRC1470, FTC470,<br>MK2418, 107TD47,<br>IRDH375-B/575 |
| 3160    | Switching devices switching a relay contact in case of alarm or a switching command.                                                                           | SMO, EDSE2                                                               |
| 6190    | Monitoring devices with extended address<br>range which generate alarm and/or<br>operating messages. These devices have the<br>suffix "-E".                    | EDSE, RCMSE                                                              |
| 9199    | Devices without own measuring tasks, e.g.<br>data logger (under consideration).                                                                                |                                                                          |
| 100     | Master, without own measuring tasks                                                                                                    | PRC470                                                                   |
| 101103  | Additional Master which temporarily may<br>take over the master function. Example:<br>gateway to other field buses (under<br>consideration).                   | FTC470<br>(address 103)                                                  |
| 111119  | Test devices for insulation fault location                                                                                                    | PGH                                                                      |
| 121150  | Test device for insulation fault location with extended address range. These devices have the suffix "-E".                                                     | PGHE                                                                     |

On the internal interface the PRC1470 always has address 1.

**External interface** The external interface is mainly used to connect several PRC1470 control and indication panels. But also other devices can be connected, such as TM operator panels. Up to 60 devices can be connected. The external interface works without address ranges.

For the external interface the following applies:

- If the PRC1470 control and indication panel is the only control device in the system, it must be set to address 1
- Additional PRC1470 control and indication panels are serially set to adresses 2, 3 etc. The function of the system can only be guaranteed if there are **no gaps** between the addresses.

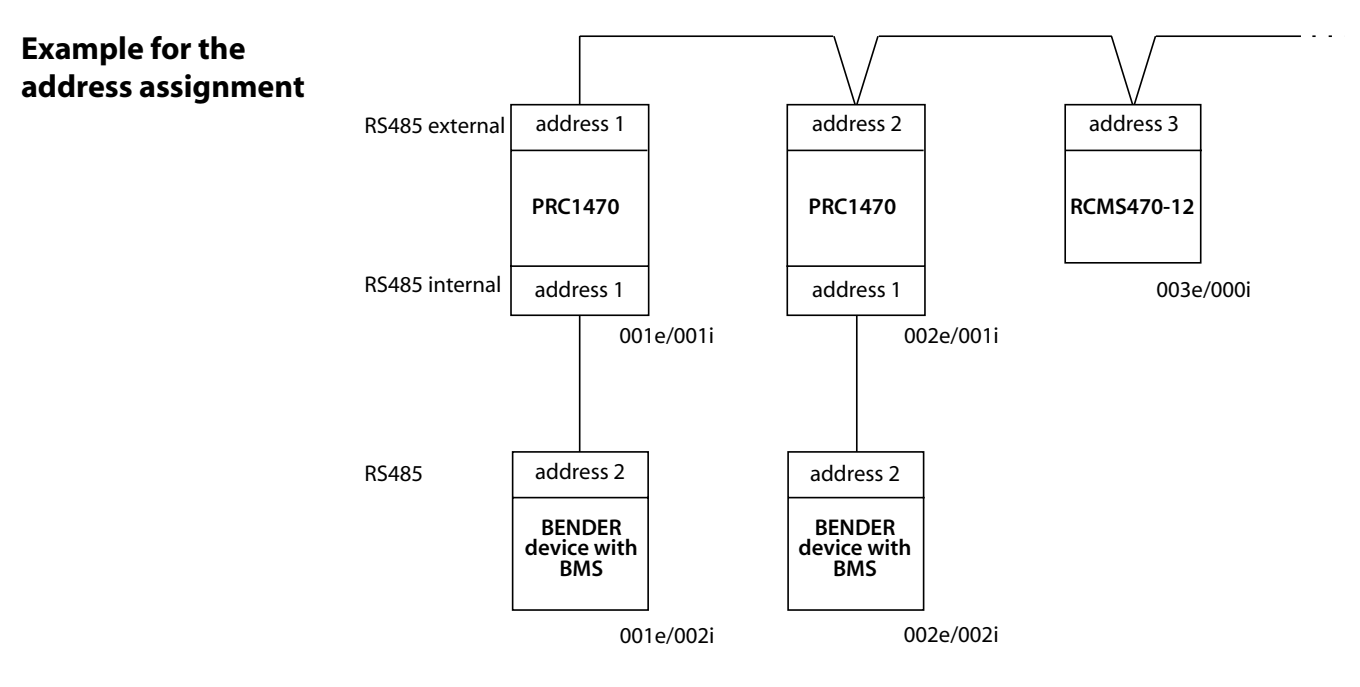

## 10 golden rules for structuring BMS networks

- 1. Every network must be controlled by a MASTER.
  - 2. There may only be one MASTER in each network.
  - 3. The MASTER must be set to address 1.
  - 4. To each SLAVE a specific address must be assigned, but in no case address 1.
  - 5. Addresses must not be duplicate assigned.
  - 6. The network must be terminated at both ends with terminating resistors of 120  $\Omega$  .
  - 7. The network length must not exceed 1200 m unless DI-1 repeaters are used.
  - 8. The number of devices on a network must not exceed 32 unless a DI-1 repeater is used.
  - 9. The network must have a favourable topology (see page 14).
  - 10. The interface cable must be shielded and earthed at **one** side.

If the basic rules are observed, you will have no problems with your BENDER system.

# 4. Commissioning and testing

| Before switching on | 1. | Check all connections of the PRC1470 to the entire system                                                                                                    |
|---------------------|----|----------------------------------------------------------------------------------------------------|
| -                   |    | - Is the system voltage identical with the indication on the nameplate of the PRC1470? $\square$                                                                                                    |
|                     |    | - Is the power supply cable of the PRC1470 properly connected? $\square$                                                                                                    |
|                     |    | - Are the interface cables (internal and external) properly connected? $\square$                                                                                                    |
|                     |    | - Are the terminating resistors properly connected?? $\square$                                                                                                    |
|                     |    | - Are the relay outputs properly connected ? $\square$                                                                                                    |
|                     |    | - Are possible EIB interface connections correctly connected? $\square$                                                                                                    |
|                     | 2. | Close the cover of the PRC1470 $\square$                                                                                                    |
|                     | 3. | Check the readiness for operation of the other system components                                                                                                    |
|                     |    | - Are the other devices properly connected? $\square$                                                                                                    |
|                     |    | - Are all other device addresses set for the RS485 interface (no address double assigned)?                                                                                                    |
|                     |    | - If older devices exist in the system: has the software of these devices been updated (firmware version)?                                                                                                    |
| After switching on  | 1. | Measure the supply voltage of the PRC1470 (terminals, +, $\perp$                                                                                                    |
|                     | 2. | Does the green LED <b>Normal</b> light up at the PRC1470?                                                                                                    |
|                     | 3. | What kind of text is indicated on the PRC1470 display? -If the settings of the PRC1470 have not yet been adapted to the system, error messages are likely to occur. Make a note of these messages                                |
|                     | 4. | Check once more the addresses and the firmware version of the connected devices: connect a personal computer with the accompanying software to the external interface of the PRC1470. Call up the function <b>bus scanning</b> . |
|                     | 5. | Carry out all the settings as described in chapter <b>5. operation</b><br><b>and settings</b> and write them down into the table                                                                                                 |
|                     | 6. | Select 4. Test mode from the menu 9. system technique in order to check the settings of all external devices                                                                                                    |
|                     | 7. | Use the PC software to program the text of the error messages to be displayed on the PRC1470 $\square$                                                                                                    |
|                     | 8  | Check whether error messages are correctly displayed on the PRC1470.<br>For that purpose simulate individual faults such as device failure                                                                                       |

### Maintenance

The PRC1470 control and indication panel does not require regular maintenance.

or an insulation fault .....  $\square$ 

# 5. Operation and setting

**PRC1470 operating** The PRC1470 is operated via five LEDs with the following functions: **keys** 

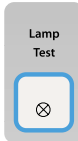

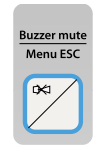

| Scroll Text<br>Menu up |  |  |
|------------------------|--|--|
|                        |  |  |

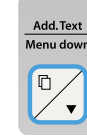

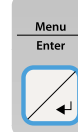

| In the operating mode<br>Test of all LEDs integrated in<br>the PRC1470                       | In the menu mode<br>Test of all LEDs integrated<br>in the PRC1470 |
|----------------------------------------------------------------------------------------------|-------------------------------------------------------------------|
| To mute the buzzer after alarm indication                                                    | To leave the menu                                                 |
| To scroll through the indica-<br>ted alarm/warning messages<br>if more than 1 message exists | To scroll upwards in the menu                                     |
| Alternate indication between<br>normal text and additional<br>text                           | To scroll downwards in the menu                                   |
| To start the menu mode to carry out the settings at the PRC1470                              | confirmation of the selected sub menu                             |

Note: If messages exist and the key "scroll text" or "Add. text" are pressed, the current message appears on the display. If no further key is pressed, this indication will be kept for 15 s.

If supply voltage is applied at the PRC1470, the adjacent display appears for approx. 3 sec.. The address and the firmware version of the device are indicated.

The adjacent display always appears when no messages exist (standard display). The clock starts running.

To change the settings, press the key Menu/J.The main menu appears. The last line (status line) shows which keys are activated:

- ESC To leave the menu
- ↓ downwards the menu to other functions
- upwards the menu to other functions
- → Enter: confirmation of the selected menu point

(\*\* Control panel \*\*\* \*\* PRC1470/Adr.:001\*\* \*Ver. 1.50 \*06/11/01\*

Bender PRC1470 Control Panel for EDS & RCMS systems 09:50

- 1.Exit
- 2.Password

3.Time/message |ESC| |↓|

┛

Settings

Now you have opened the main menu. Use the arrow keys to select the respective sub menu; confirm with the ENTER key.

Menu mode The following sub menus are available:

| 1. Exit                 | To leave the menu mode.                                                                                                    |
|-------------------------|----------------------------------------------------------------------------------------------------|
| 2. Password             | To switch the password query on or off. The password<br>is required for the transmission of the configuration<br>between the panel and the personal computer as well<br>as for some changes of the basic settings. |
| 3. Time/message         | To set the time interval for the indication of alarm/<br>warning messages when several messages are to be<br>displayed alternately.                                                                                |
| 4. Buzzer               | To set the frequency of the buzzer signal.                                                                                                    |
| 5. Common reset         | To enable (On) or disable (Off) the acoustical alarm of this PRC1470 by an external reset button. A separate setting is necessary for the internal and external RS485 interface.                                   |
| 6. Date/time            | To set time and date of the real-time clock.                                                                                                    |
| 7. RS485 external       | To set the address and transmission rate (baud rate) of the RS485 interface.                                                                                                    |
| 8. External devices     | To carry out the settings at the connected evaluators (e.g. EDS470 and RCMS470).                                                                                                    |
| 9. System engineering   | This menu offers various possibilities for controlling the entire system.                                                                                                    |
| 10. Setup transfer      | without function                                                                                                    |
| 11. Assignment transfer | without function                                                                                                    |
| 12. History             | Indication of the history with information about messages, acknowledgement times.                                                                                                    |
| 13. Change password     | To change the password.                                                                                                    |
| 14. Language/Sprache    | To select German or English language options                                                                                                    |
| 15. Info                | Information about the device type, the firmware version and the last transfer of assignments.                                                                                                    |

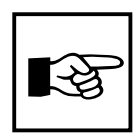

The menu mode is automatically quitted when in one of the sub menus no key is pressed for longer than 2 minutes (Exception: **Position mode** in the menu **9**. **System engineering**).

The programming of the alarm text messages is carried out via the accompanying PC software.

| 1. Exit           | The menu mode is                                                                                                    | quitted.                                                                                                    | 1.Exit<br>2.Password<br>3.Time/message<br> ESC   ↓   ↓                                                                                                    |
|-------------------|----------------------------------------------------------------------------------------------------|----------------------------------------------------------------------------------------------------|----------------------------------------------------------------------------------------------------|
| 2. Password       | The transmission of<br>between the PRC14<br>sonal computer as<br>modification of ess<br>for example in mer<br><b>devices</b> ) can be pr<br>password.<br>For that purpose ac                                                                                                    | f basic settings<br>470 and the per-<br>well as the<br>ential settings (as<br>nu <b>8. External</b><br>rotected with a<br>tivate the password o                                                                                                 | Quit<br>2.Password: $x \times x$<br>3.Passw.On/Off: Off<br>$ ESC   \psi   \downarrow $                                                                                                    |
|                   | 1 Ouit                                                                                                    | Back to the main m                                                                                                    |                                                                                                    |
|                   | <ul> <li>2. Password</li> <li>2. Password</li> <li>Enter the password which consists of 3 number menu 2 with the arrow key and confirm with E first number of the password with the arrow key the next number with ENTER and select the nu arrow keys, then proceed in the same way with The password is factory-set to 807. If the procorrectly, this entry is valid until the menu is quarity minutes after.</li> </ul> |                                                                                                    | which consists of 3 numbers. Select the sub<br>row key and confirm with ENTER. Select the<br>password with the arrow keys, then jump to<br>ith ENTER and select the number with the<br>roceed in the same way with the third number.<br><b>factory-set to 807.</b> If the password is entered<br>is valid until the menu is quitted and two |
|                   | 3. Passw. On/Off                                                                                                    | Setting the passwor<br>(inactive). <b>Factory</b><br>Select sub menu 3<br>Then choose On or<br>ENTER.                                                                                                    | rd query to On (active) or Off<br><b>setting: On.</b><br>with the arrow key and confirm with ENTER.<br>r Off with the arrow key and confirm with                                                                                                    |
| 3. Time/message   | If several warning/<br>accumulate which<br>played, these will k<br>alternately. The tim<br>to be displayed car<br>in the sub menu 2.<br>sage. Setting range<br><b>Factory setting: 5</b><br>1.Quit<br>2. Time per message                                                                                                    | alarm messages<br>are to be dis-<br>be indicated<br>he a message is<br>h be selected<br>Time per mes-<br>: 3 to 8 seconds.<br><b>5 seconds.</b><br>Back to the<br>main menu.<br>ge Setting of the disp<br>key and confirm<br>to set the time an | Quit<br>2.Time: 8 sec.<br>(time per message)<br> ESC                                                                                                    |
| 4. Buzzer setting | Setting of the buzz<br>the case of a warn<br>sage.                                                                                                    | er frequency in<br>ing/alarm mes-                                                                                                    | Quit<br>2.Buzzer signal: 3                                                                                                    |
|                   | 1 Ouit                                                                                                    | Back to the main m                                                                                                    |                                                                                                    |
|                   | 2 Buzzer signal                                                                                                    | adjustable between                                                                                                    | 1 and 5                                                                                                    |
|                   | 2.Duzzer signar                                                                                                    | 1 = permanent sign                                                                                                    | nal o.                                                                                                    |
|                   |                                                                                                    | 5 = 10 na breaks hel                                                                                                    | tween the buzzer signals                                                                                                    |
|                   |                                                                                                    | During the setting t<br>buzzer signal sound                                                                                                    | the button "buzzer" lights up and the selected ds.                                                                                                    |
|                   | BENDER                                                                                                    |                                                                                                    | TGH 1356E / 07.2004                                                                                                    |

| 5. Common reset   | Setting for this PRC<br>or disables (Off) the<br>ment of the buzzer<br>"buzzer mute" of a<br>device (e.g. PRC14<br>When common rest<br>PRC1470 located in<br>The alarm message<br>1.Quit<br>2.Common reset In                                                               | C1470: enables (On)<br>ne acknowledge-<br>with the button<br>nother indication<br>70).<br>Set is activated, for each<br>the next building c<br>e itself will be indica<br>Back to the main<br>factory setting:<br>Allows externels                                                                           | Quit<br>2.Common reset Int.: On<br>3.Common reset Ext.: On<br>$ ESC   \psi   \downarrow $<br>xample, the alarm (buzzer signal) of a<br>can be reset by a centrally arranged PRC1470.<br>ted until the fault is removed.<br>In menu<br>non reset for the internal RS485 interface.<br><b>:</b> On. |  |  |
|-------------------|----------------------------------------------------------------------------------------------------|----------------------------------------------------------------------------------------------------|----------------------------------------------------------------------------------------------------|--|--|
|                   | 3.Common reset E                                                                                                    | Allows external r<br>Factory setting:<br>Allows external r                                                                                                    | non reset for the external RS485 interface.<br>: On.<br>reset of the buzzer.                                                                                                    |  |  |
| 6. Time/date      | To set the date and<br>real-time clock. Th<br>stored for another<br>case of power inte<br>clock automatically<br>summer to winter                                                                                                    | the date and time of the<br>ne clock. The settings remain<br>for another 5 days in the<br><sup>5</sup> power interruption. The<br>automatically changes from<br>er to winter time.<br><b>Quit</b><br><b>2.Time 17:45</b><br><b>3.Date 01.01.04</b><br><b>[ESC] [</b> $\psi$ <b>] [</b> $\downarrow$ <b>]</b> |                                                                                                    |  |  |
|                   | This automatic change complies<br>with the Central European Time. Set the time once more if the time is no longe<br>identical with the local time after automatic change.                                                                                                   |                                                                                                    |                                                                                                    |  |  |
|                   | 1.Quit                                                                                                    | Back to the main m                                                                                                    | nenu.                                                                                                    |  |  |
|                   | 2.Time                                                                                                    | Setting the time (hours and minutes).<br>Setting the date (DD.MM.YY)                                                                                                    |                                                                                                    |  |  |
|                   | 3.Date                                                                                                    |                                                                                                    |                                                                                                    |  |  |
| 7. RS485 external | Setting the device transmission rate (<br>external RS485 in<br>1.Quit                                                                                                    | e device address and the<br>ion rate (baudrate) of the<br>RS485 interface.<br>Back to the<br>main menu<br>Back to the<br>Main menu<br>Back to the<br>Main menu<br>Back to the<br>Main menu<br>Back to the<br>Main menu                                                                                       |                                                                                                    |  |  |
|                   | <ul> <li>2.Address Setting the device address. Selectable range 1 to 250,</li> <li>Factory setting: address 1.</li> <li>3. Baud Setting the transmission rate (baudrate) of the external interval.</li> </ul>                                                               |                                                                                                    |                                                                                                    |  |  |
|                   |                                                                                                    |                                                                                                    |                                                                                                    |  |  |
|                   |                                                                                                    | Factory setting: 9                                                                                                    | 600 baud.                                                                                                    |  |  |
|                   | Change the device address if several PRC1470 are connected to one exter interface. One PRC1470 must have the address 1 (Master). All the other PF serially set to: 2, 3, 4 The function of the system can only be guaranteec there are no gaps between the address numbers. |                                                                                                    |                                                                                                    |  |  |
|                   | It is recommended<br>between devices h                                                                                                    | recommended not to change the baudrate. Data exchange can only take place veen devices having the same baudrate.                                                                                                    |                                                                                                    |  |  |

| connection to as for example<br>RCMS470-12. | external devices,         EDS470-12 or         Image: Second state of the second state of the second s |
|---------------------------------------------|----------------------------------------------------------------------------------------------------|
| хххе                                        | Set the address of the PRC1470 on the external interface the external device is to be addressed to. The PRC1470 suggests own address in this case. It is also possible to set the address of other PRC1470 devices.                                                                                                    |
| xxxi                                        | To set the address of the device connected to the internal interface.                                                                                                    |
| Example:                                    |                                                                                                    |
| 001e/ 002i                                  | An external device with address 2 (for example an EDS470-1 addressed via the own PRC1470 with address 1 on the intern interface.                                                                                                    |
| 001e/ 003i                                  | An external device with address 3 (for example an RCMS470 addressed via the own PRC1470 with address 1 on the intern interface.                                                                                                    |
| 1. Use the arro<br>and confirm              | by keys $\wedge \psi$ to select the external address of the PRC1470 n with Enter J.                                                                                                    |
|                                             | $h_{\rm av}$ kove $\Lambda \mu$ to solve the internal address of the external device                                                                                                    |

Operation and setting

Are all settings correct?

8. External devices

- ESC Return to enter the address
- ↓ to accept the address setting.

If the device has been recognized, the PRC1470 reads the current settings of the connected device. The first line indicates the device type. To change the device settings proceed as follows:

Address: 001e/ 002i Input OK? |ESC| |니 (Device: EDS470-12

| Device: EDS470-12              |
|--------------------------------|
| Setting of device is possible! |
| Setting OK? Ent./ESC           |
|                                |

- ESC to enter the address again
- Ent. to start the parameterization of EDS470-12 or RCMS470-12

The EDS menu and RCM menu offer various possibilities how to set the devices which are described in detail in the technical manuals of the respective systems:

| RCMS system | TGH 1270 |
|-------------|----------|
| EDS system  | TGH 1243 |

| EDS menu         | The EDS470-12 can be set in the menu <b>8. External devices</b> of the PRC1470. The following sub menus are available:                                                                                      |                                                                                                    |                                                                                                    |  |
|------------------|----------------------------------------------------------------------------------------------------|----------------------------------------------------------------------------------------------------|----------------------------------------------------------------------------------------------------|--|
|                  | 1. Exit EDS menu                                                                                                    | to leave the EDS menu                                                                                                    |                                                                                                    |  |
|                  | 2. Relay (NO/NC)                                                                                                    | to set the switching behaviour of the alarm relay to N/O or N/C operation                                                           |                                                                                                    |  |
|                  | 3. Fault memory                                                                                                    | to switch on or switch off the fault memory                                                                                         |                                                                                                    |  |
|                  | 4. CT type                                                                                                    | to set for ea<br>split-core C                                                                                                    | ach of the 12 channels whether a standard CT, a T or no CT is connected                                 |  |
|                  | 5. CT monitoring                                                                                                    | monitors whether a CT is connected, whether its connected is interrupted or short-circuited or if the CT monitoring is switched off |                                                                                                    |  |
|                  | 6. Meas. time (peak)                                                                                                    | guarantees<br>often the m<br>case of a fa                                                                                           | effective insulation fault location. To set how<br>measurement is to be repeated for each CT in<br>ult. |  |
| 1. Exit EDS menu | To leave the EDS menu,<br>the main menu of the Pl                                                                                                    | return to<br>RC1470.                                                                                                    | Exit EDS menu<br>2. Relay (NO/NC)<br>3. Fault memory<br> ESC   ↓   ↓                                    |  |
| 2. Relay (NO/NC) | To set the switching beh<br>the alarm relay to N/O o<br>to N/C operation. Choos<br>- N/O operation (no)<br>- N/C operation (nc)                                                                             | aviour of<br>operation or<br>se:<br>or                                                                                              | Quit<br>2.Switching:<br>normally open (NO)<br> ESC   ↓   ↓                                              |  |
| 3. Fault memory  | To set the fault memory.<br>- Off or<br>- On                                                                                                    | Choose                                                                                                    | Quit<br>2.Fault memory:<br>Off<br> ESC   ↓   ↓                                                          |  |
| 4. CT type       | <ul> <li>To set the CT type for eanel.</li> <li>1. Choose one of the chetween 01 and 12.</li> <li>2. Choose the CT type off no CT STAND standard SPLIT split-co</li> <li>Repeat step 1 and 2 for</li> </ul> | ach chan-<br>nannels<br>connected:<br>d CT<br>re CT<br>all the                                                                      | ¶ Quit<br>2.CT type:<br>Channel: 01: STAND<br> ESC   ↓   ↓                                              |  |
|                  | channels to be set.                                                                                                    |                                                                                                    |                                                                                                    |  |

**5. CT monitoring** Monitors whether a CT is connected, interrupted or short-circuited.

1. Choose one of the channels between 01 and 12.

| 1. Quit     |        |    |  |
|-------------|--------|----|--|
| 2.CT monito | oring: |    |  |
| Channel:    | 01:    | On |  |
| ESC         | ↓   ₋  |    |  |

- 2. Choose
  - . CHOUSE
    - Off or
  - On

Repeat step 1 and 2 for all the channels to be set.

6. Meas. time (peak)

This function allows effective insulation fault location. For each CT it can be set how often the measurement should be repeated in the case of a fault.

Set how often the measurement is

| 1. Quit  |              |  |
|----------|--------------|--|
| 2.Maximu | m measuring: |  |
| count:   | 001          |  |
| ESC      | ↓   ↓        |  |

to be repeated for each CT (0 ... 255 mal).

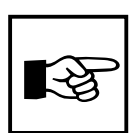

Enter the settings in the tables on page 35 where you also find the factory settings,

| RCMS menu           | The RCMS470-12 can be following sub menus are                                                                                                    | set in the mer<br>available:                                                                                       | nu <b>8. External devices</b> of the PRC1470. The                                                                               |  |  |
|---------------------|----------------------------------------------------------------------------------------------------|----------------------------------------------------------------------------------------------------|----------------------------------------------------------------------------------------------------|--|--|
|                     | 1. Exit RCMS menu to leave the RCMS menu                                                                                                    |                                                                                                    |                                                                                                    |  |  |
|                     | 2. Response values                                                                                                    | 2. <b>Response values</b> to set the response values and prewarning                                                |                                                                                                    |  |  |
|                     | 3. Relay (no/nc)                                                                                                    | to set the switching behaviour of the alarm relay or N/C operation.                                                |                                                                                                    |  |  |
|                     | 4. Fault memory                                                                                                    | to switch the                                                                                                    | e fault memory on or off                                                                                                    |  |  |
|                     | 5. Factor                                                                                                    | setting of the connected C                                                                                         | e factor to adapt the RCMS470-12 to the<br>T                                                                                    |  |  |
|                     | 6. CT monitoring                                                                                                    | monitors whether a CT is connected, interrupted or shor<br>circuited or whether the CT monitoring is switched off. |                                                                                                    |  |  |
|                     | 7. Function                                                                                                    | to set the channel monitoring to undercurrent or overcurrent function or to switch the channel off.                |                                                                                                    |  |  |
| 1. Exit RCMS menu   | To leave the RCMS menu<br>return to the main menu<br>PRC1470.                                                                                                    | and to<br>of the                                                                                                   | Exit RCMS menu<br>2. Response values<br>3. Relay (no/nc)<br> ESC   ↓   ↓                                                        |  |  |
| 2. Response values. | To set the response value<br>warning as a percentage<br>response value.                                                                                                    | e and pre-<br>of the set                                                                                           | Quit<br>2.Set response value:<br>Chan.: 01: 0050mA<br> ESC   ↓   ↓                                                              |  |  |
|                     | At first set the factor O                                                                                                    | f each channe                                                                                                    | el in menu 5!                                                                                                    |  |  |
|                     | Not all response values a appropriate response val                                                                                                    | re sensible. Thue if an inapp                                                                                      | he PRC1470 suggests the next smaller<br>propriate response value has been selected.                                             |  |  |
|                     | Setting of the response                                                                                                    | e values:                                                                                                    |                                                                                                    |  |  |
|                     | 1. Choose                                                                                                    |                                                                                                    |                                                                                                    |  |  |
|                     | channel: xx to set                                                                                                    | the response                                                                                                    | value of the selected channel 1 12,                                                                                             |  |  |
|                     | 2. Choose the response           Response range         S           1 mA 9 mA         10mA 19 mA           20 mA 490 mA         500 mA 950 mA           1 A 9,9 A         10 mA | value:<br>tep width<br>1 mA<br>1mA<br>10 mA<br>50 mA<br>0,1 A                                                      | Measuring range extension<br>by using the factor /1/ 10<br>Measuring range of the RCMS470-12 with<br>the factor * 1 (10mA-10A). |  |  |

Measuring range extension by using the factor \*1 ... \* 225

Repeat step 1 and 2 for all the channels to be set.

1 A

10 A

50A

#### Setting of the prewarning:

10 A ... 19 A

20A ... 190 A

200 A ... 2250 A

- 1. Choose
  - channel: 1-12 to set the prewarning (only with Id > Y) as a percentage of the set response value for **all** channels 1-12.
- 2. Choose the percentage of the respective response value at which a prewarning is to be effected: 010 %, 020 %, ... up to 100 %.

| 3. Relay (no/nc) | To set the switchin<br>the alarm relay to<br>N/C operation. Ch<br>- N/O operation (r<br>- N/C operation (n | g behaviour of<br>N/O operation or<br>pose:<br>no) or<br>c)       | Quit<br>2.Switching:<br>normally o<br> ESC   | open (no)<br> ↓   ↓                                |
|------------------|----------------------------------------------------------------------------------------------------|-------------------------------------------------------------------|----------------------------------------------|----------------------------------------------------|
| 4. Fault memory  | To set the fault me<br>(alarm LED and re<br>Choose:<br>- Off or<br>- On                                    | mory<br>lay).                                                     | 1 Quit<br>2.Fault memo<br>Off<br> ESC        | ory:<br> ↓   ↓                                     |
| 5. Factor        | Setting of a factor<br>RCMS470-12 chanr<br>nected current trar                                             | to adapt the<br>nels to the con-<br>nsformers.                    | ① Quit<br>2.Set factor:<br>Channel:<br> ESC  | 01: *117<br> ↓   ₊                                 |
|                  | 1. Choose one of                                                                                           | the channels betwe                                                | en 01 and 12.                                |                                                    |
|                  | 2. Choose the fact the CT type and                                                                         | or. The following fails the application.                          | actor setting ranges                         | are available depending on                         |
|                  | Choose:                                                                                                    |                                                                   |                                              |                                                    |
|                  | *001                                                                                                    | - for BENDER resi<br>transformation ra                            | dual current transfr<br>atio of 600/1 (stand | omers with a<br>ard);                              |
|                  | *001 *225                                                                                                  | - for current transf                                              | ormers with a diffe                          | rent transformation ratio:                         |
|                  |                                                                                                    | <ul> <li>for current transf</li> <li>(shunt load resis</li> </ul> | formers with an ext<br>tor);                 | ernal shunt                                        |
|                  |                                                                                                    | - for external trans<br>residual current tra                      | sformers which are ansfromer;                | connected via a BENDER                             |
|                  | /002 /010                                                                                                  | - when the wire to<br>through the currer                          | be measured is "p<br>nt transfromer in or    | in-wound" several times der to amplify the signal. |

Repeat step 1 and 2 for all channels to be set.

### Example for the determination of the factor

- X = transformation ratio,
- N = number of turns through the current transformer (wire up)

Example 1: Bender residual current transformers with a transformer ratio of 600/1

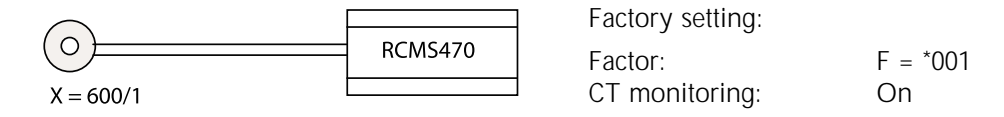

Example 2: Bender residual current transformer with an external shunt R= 150  $\Omega$ 

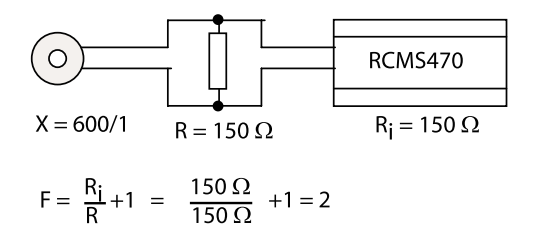

Setting: Factor: F = \*002CT monitoring: Off Since the internal resistance of a channel of the RCMS470-12 also is 150 Ohm, half of the current flows via the RCMS470-12. Hence, the factor must be \*002 in order to indicate the full value.

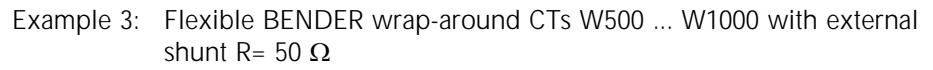

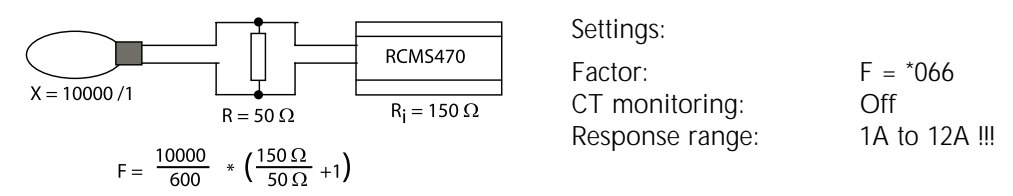

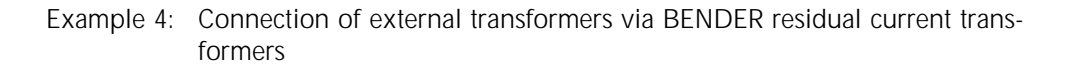

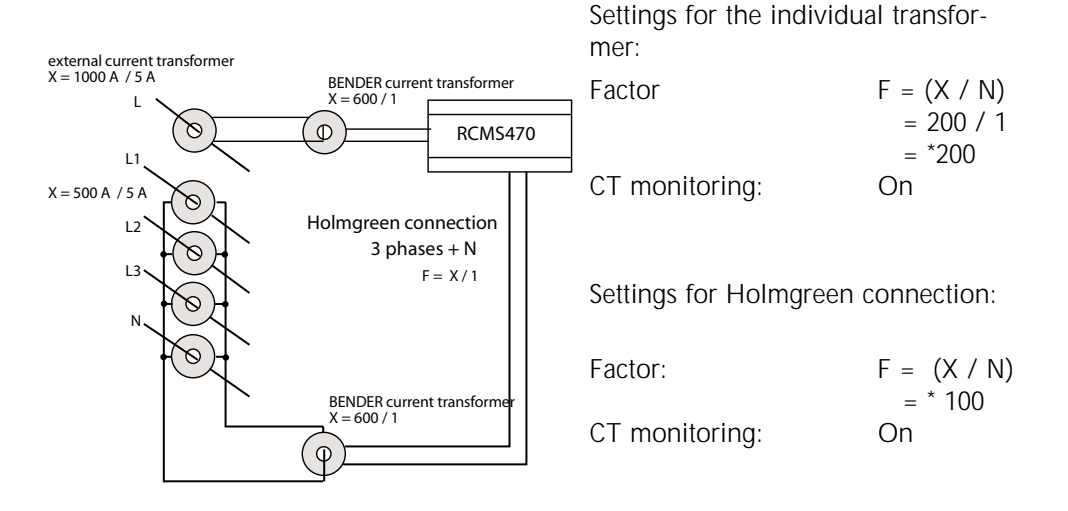

Example 5: The wire to be measured is "pin-wound" several times through the BENDER current transformer in order to amplify the signal.

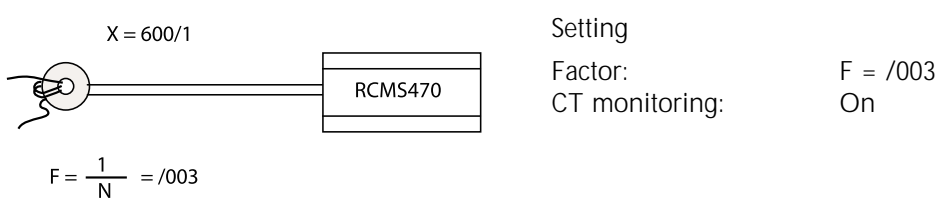

**6. CT monitoring** Monitors whether the current transformer is connected, whether its connection is interrupted or short-circuited, or whether the CT monitoring is switched off.

| 1. Quit          |     |    |  |
|------------------|-----|----|--|
| 2.CT monitoring: |     |    |  |
| Channel:         | 01: | On |  |
| ESC   ↓          |     |    |  |

- 1. Choose one of the channels between 01 and 12.
- 2. Choose
  - Off or
  - On

Repeat step 1 and 2 for all the channels to be set.

7. Function

To set the channel monitoring to undercurrent or overcurrent or to switch the channel off.

| 1. Quit        |       |                             |  |
|----------------|-------|-----------------------------|--|
| 2. Set functio | n     |                             |  |
| Channel:       | 01:   | ld <y< th=""><th></th></y<> |  |
| ESC            | ↓   ↓ |                             |  |

- 1. Choose one channel between 01 and 12.
- 2. Choose
  - Id>Y overcurrent function
  - Id<Y undercurrent function
  - off no current transformer connected

Repeat step 1 and 2 for all the channels set.

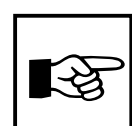

Enter the settings in the table on page 35 where you also find the factory settings.

| 9. System<br>engineering | This menu o                                                                                                    | offers various                                | possibilities to                                                | o control the entire system:                                                                                                    |                                           |
|--------------------------|----------------------------------------------------------------------------------------------------|-----------------------------------------------|-----------------------------------------------------------------|----------------------------------------------------------------------------------------------------|-------------------------------------------|
|                          | 1. Quit                                                                                                    |                                               | to leave the                                                    | menu system engineering.                                                                                                    |                                           |
|                          | 2. EDS star                                                                                                    | rt/stop                                       | Manual start<br>EDS system.                                     | and stop of the measuring sequer                                                                                                    | nce of the                                |
|                          | 3. EDS/RC                                                                                                    | MS reset                                      | To reset all f<br>of the conne                                  | ault indications existing at the RS4<br>cted EDS470-12 and RCMS470-12.                                                                              | 85 interface                              |
|                          | 4. Test moo                                                                                                    | de                                            | Provides info<br>(address, sof                                  | ormation about all connected devi-<br>tware version, device type).                                                                                  | ces                                       |
|                          | 5. Position                                                                                                    | mode                                          | Continuous i channel of a                                       | ndication of the measuring value connected evaluator.                                                                                               | of the                                    |
| 1. Quit                  | To leave the engineering                                                                                                    | e menu "syste<br>".                           | m                                                               | ( <sup>¶</sup> . Quit<br>2. EDS start/stop<br>3. EDS/RCMS reset<br> ESC   ↓   ↓                                                                     |                                           |
| 2. EDS start/stop        | Manual start<br>ring sequen<br>pressing the                                                                                                    | t and stop of<br>ce of the EDS<br>⊶ → key.    | the measu-<br>S system by                                       | <ol> <li>Quit</li> <li>EDS start/stop</li> <li>EDS/RCMS reset</li> <li>EDS system stop</li> </ol>                                                   |                                           |
|                          | EDS system                                                                                                    | running                                       | After starting<br>PGH47x kee<br>ted, the last<br>in order to ir | insulation fault location, the EDS<br>p running continuously. If the me<br>line of the standard display indica<br>indicate the permanent sequence*. | 470-12 and<br>nu is quit-<br>tes "EDSp"   |
|                          | EDS system                                                                                                    | stop                                          | The permane<br>PGH47x is si<br>of the standa<br>measuring se    | ent measuring sequence of the ED<br>topped. If the menu is quitted, the<br>ard display indicates "EDS" until th<br>equence is finished.             | 98470-12 and<br>a last line<br>ne current |
|                          | *Further abb                                                                                                    | previations w                                 | hich may be ir                                                  | ndicated in the last line of the disp                                                                                                    | olay:                                     |
|                          | EDSa                                                                                                    | Automatic r<br>PGH471 by                      | node: insulation<br>the Isometer.                               | on fault location has been started a                                                                                                    | at the                                    |
|                          | EDSs                                                                                                    | Single mode                                   | e: A single pas                                                 | s has been started via IN2 at the F                                                                                                    | PGH471.                                   |
| 3. EDS/RCMS reset        | Reset of all EDS470-12 a existing at the second second sec | fault message<br>and RCMS470<br>he RS485 inte | es of<br>0-12<br>erface .                                       | Quit<br>2. EDS start/stop<br>3. EDS/RCMS reset<br>Reset done                                                                                        |                                           |

Operation and setting

| Provides infor<br>connected ED<br>RCMS470-12. | mation about the<br>S470-12 and                 | Device: in<br>Address:<br> ESC          | put address<br>001e/ 003i<br> 니                  |               |
|-----------------------------------------------|-------------------------------------------------|-----------------------------------------|--------------------------------------------------|---------------|
| xxxe                                          | to set the PRC <sup>2</sup><br>to on the exter  | 1470 address the ex<br>nal interface .  | sternal device is to be                          | addressed     |
| хххі                                          | to set the addr<br>interface.                   | ess of the device c                     | onnected to the interna                          | al            |
| Example:                                      |                                                 |                                         |                                                  |               |
| 001e/ 003i                                    | Via the own Pl<br>address 3 (e.g.<br>interface. | RC1470 with addres<br>an RCMS470-12) is | ss 1 an external device<br>adressed on the inter | e with<br>nal |
| Set the extern device and co                  | al address of the PRO<br>nfirm with Enter J.    | C1470 and the inter                     | nal address of the exte                          | ernal         |
| Has everythin                                 | g correctly been ente                           | ered?                                   |                                                  |               |

- ESC Return to enter the address
- ↓ to confirm the address setting

If the device has been recognized the device type will be indicated in the first line.

After finishing the test information about the connected device is given under the respective address:

| Device: in | put address |  |
|------------|-------------|--|
| Address:   | 001e/ 003i  |  |
| input OK?  |             |  |
| ESC        | <b> </b> ⊷  |  |
| Device: R  | CMS470-12   |  |
| Test       | running !   |  |
|            |             |  |
| Pleas      | e wait!     |  |

| Indication        | Meaning:                                                                                                    | Example:                         |
|-------------------|----------------------------------------------------------------------------------------------------|----------------------------------|
| 1. Exit           | Leaving the test mode                                                                                                    |                                  |
| Device:           | device designation                                                                                                    | RCMS470                          |
| Туре:             | device type                                                                                                    | -12                              |
| Software version: | version of the internal software                                                                                                    | 2.01                             |
| Channel xx:       | The following indications are possible for<br>the channels 1-12:<br>okoktransformer OK<br>channel is not being measured<br>shortshorttransformer is short-circuited<br>openopenno transformer connected | 1: ok<br>2: short<br><br>12: off |
| Relay mode:       | Operating mode of the alarm relay:<br>n. open N/O operation<br>n.closed N/C operation                                                                                                    | n.open                           |
| Memory:           | State of the fault memory<br>on switched on<br>off switched off                                                                                                    | off                              |

4. Test mode

5. Position mode Permanent indication of the measuring value of a channel of EDS470-12, RCMS470-12 or an Isometer with BMS (Bender measuring interface) protocol.

| Device: in | put address |
|------------|-------------|
| Address:   | 001e/ 002i  |
| Channel: ( | )1:         |
| ESC        |             |

xxxe to set the address of the **PRC1470** that is to be addressed to on the external interface. The PRC1470 suggests its own address in that case. But addresses of other PRC1470 panels can also be set.

xxxi to set the address of the **device** that is to be connected on the internal interface of the respective PRC1470.

Channel: xx: Selection of the measuring channel 01 ... 12

Set the PRC1470 address, the address of the external device and the appropriate channel, then confirm with Enter  $\downarrow$ .

Example: 002e/ 003i, channel 05

A device with address 3 (e.g. an RCMS470-12) connected to the internal interface is addressed via another PRC1470 with address 2 connected via the external interface. Now, the measuring value of channel 5 is being indicated continuously.

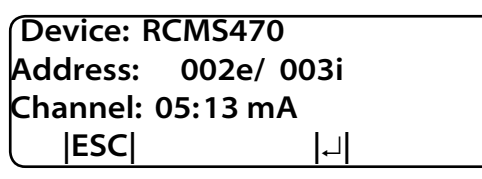

Pressing the ESC key interrupts the continuous indication and returns to menu **9. System engineering**.

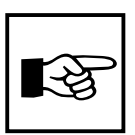

The function to address internal device addresses of another PRC1470 **cannot** be carried out with the EDS470 system.

| 10. Setup transfer         | This menu is without function in the                                                                                                    | PRC1470                                                                                                    |
|----------------------------|----------------------------------------------------------------------------------------------------|----------------------------------------------------------------------------------------------------|
| 11. Assignment<br>transfer | This menu is without function in the                                                                                                    | PRC1470                                                                                                    |
| 12. Memory                 | The PRC1470 stores up to 650 messag<br>memory). When more than 650 messa<br>message overwrite message 1.                                                                          | les with date and time in the memory (ring ages are recorded by the PRC1470, the 651th                                                                                              |
|                            | This menu informs about messages ar<br>also indicates if an alarm still exists or<br>reset. The complete contents of the m<br>the indicating device can be printed a<br>software. | nd acknowledgements with date and time. It<br>r it indicates at what time the alarm was<br>semory with additional text and address of<br>and indicated on a PC with the appropriate |
|                            | 1. Choose                                                                                                    |                                                                                                    |
|                            | "Quit" to leave the menu or<br>"View history" to view the<br>memory.                                                                                                    | 2. View history                                                                                                    |
|                            | <ol> <li>Choose the desired entry<br/>with the arrow keys.</li> </ol>                                                                                                    |                                                                                                    |
|                            | The display presents the last<br>entry. Older entries can be<br>selected with the arrow keys.                                                                                     | Entry No.: ‡ 003/003<br>From: 27.03.01 14:00<br>Quit:                                                                                                    |
|                            | 3. Call up the alarm text of the entry selected with J. The last line indicates the path of the message to the PRC (in this case: internal interface,                             | To: 30.07.01 10: 10                                                                                                    |
|                            | <ul> <li>4. Press → again to return to the selection of the entry.</li> </ul>                                                                                                    | Internal: 002/01                                                                                                    |
|                            | Repeat step 2 and 4 for all<br>messages to be displayed. Press<br>ESC to leave the menu.                                                                                          |                                                                                                    |
| 13. Change<br>password     | To set a password consisting of numbers.                                                                                                    | Quit<br>2. Change PW: X X X                                                                                                    |
|                            |                                                                                                    |                                                                                                    |
|                            | 1. Choose "change password" and pr                                                                                                    | ess ⊣.                                                                                                    |
|                            | 2. Change the first number and press                                                                                                    |                                                                                                    |
|                            | 3. Change the second and third num                                                                                                    | ber.                                                                                                    |
|                            | After confirming the last number w<br>be effective when it is switched or                                                                                                    | with $\rightarrow$ your password will be set. But it will only n with the <b>2. Password menu</b> .                                                                                 |

### 14. Language

Select the language for the PRC1470 menus (German or English).

Choose the appropriate language and confirm with  $\ \Llowed$  .

| 1. Quit    |       |  |
|------------|-------|--|
| 2. German  |       |  |
| 3. English |       |  |
| ESC        | ↓   ↓ |  |

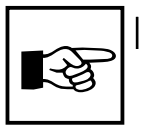

From now the menu text will appear in the selected language.

The user-programmable alarm text messages, however, remain unchanged.

15. Info

Information about device type, firmware version and the last assignment transfer.

| ** Control p  | oanel ***   |  |
|---------------|-------------|--|
| ** PRC1470/   | 'Adr.:001** |  |
| *Ver. 1.50 *0 | 6/11/01*    |  |
| ESC           | ↓   ₊       |  |

Assignments are settings carried out via a PC software (e.g. Medi-Set). These settings assign text messages and functions to lamps, pushbuttons, digital inputs and relay outputs of the PRC1470.

Choose:

ESC to leave the menu mode

- to indicate the date of the last assignment transfer
- → return to **1. Exit** in the menu mode

**PRC1470 settings**The following tables give you an overview about the PRC1470 factory settings. Please<br/>use the marked columns to enter your own specific settings after changing.<br/>Abbreviations:

- FS Factory setting
- CS Customer setting

### **Basic settings**

| Menu                    | Factory setting FS       | customer settin CS         |
|-------------------------|--------------------------|----------------------------|
| 2. Password             | Password: On             |                            |
| 3. Time/Message         | 5 sec.                   |                            |
| 4. Buzzer               | buzzer signal: 2         |                            |
| 5. Common Reset         | C. Reset Int.: On        |                            |
|                         | C. Reset Ext.: On        |                            |
| 6. Date/Time            | Uhrzeit: 00:00           |                            |
|                         | Datum: 01.01.00          |                            |
| 7. RS485 External       | Address: 1               |                            |
|                         | Baud: 09600              |                            |
| 8. External devices     | -> these settings are de | escribed in an extra table |
| 9. System engineering   |                          | 1                          |
| 10. Setup Transfer      |                          |                            |
| 11. Assignment Transfer |                          |                            |
| 12. History             |                          |                            |
| 13. Change Password     | PW: 807                  |                            |
| 14. Language            | GERMAN                   |                            |
| 15. Info                |                          |                            |
|                         |                          |                            |
|                         |                          |                            |

# Setting of external devices

Factory settings of external devices are not stored in the PRC1470. The tables with the settings for EDS470-12 and RCMS470-12 inform about the factory settings of the connected devices. Make notes of your modifications in the lines marked with CS (customer setting).

## Operation and setting

# Setting of external devices RCMS menu

| ing menu    |      |                         |                  |             |              |                 |                                                                                                    | channels       |                |                   |              |         |                |             |
|-------------|------|-------------------------|------------------|-------------|--------------|-----------------|----------------------------------------------------------------------------------------------------|----------------|----------------|-------------------|--------------|---------|----------------|-------------|
| nal devices | 1    | Setting for all         |                  |             |              |                 |                                                                                                    |                |                |                   |              |         |                |             |
| nenu        | Mode | channels                | 1                | 2           | 3            | 4               | 5                                                                                                    | 9              | 7              | 8                 | 6            | 10      | 11             | 12          |
| onse values | ES   | pre-warning at 100<br>% | 100 m A          | 100 m.A     | 100 m A      | 100 m A         | 100 m A                                                                                                    | 100 m A        | 100 m A        | 100 m A           | 100 m.A      | 100 m 0 | 100 ~ 0        | 100         |
|             | S S  |                         |                  |             |              |                 |                                                                                                    |                |                |                   |              |         |                |             |
| ay          | FS   | N/O operation           | :                | 1           | 1            | I               |                                                                                                    | I              | I              | ł                 | ł            | ł       | 1              | I           |
|             | CS   |                         | ł                | 1           | I            | I               | 1                                                                                                    | I              | I              | 1                 | ;            | 1       | 1              | 1           |
| lt memory   | FS   | JJO                     | I                | I           | 1            | I               | 1                                                                                                    | 1              | 1              | 1                 | 1            | I       | I              | I           |
|             | CS   |                         | I                | I           | 1            | 1               | 1                                                                                                    | 1              | 1              | 1                 | 1            | 1       | I              | 1           |
| ctor        | FS   | -                       | *001             | *001        | *001         | *001            | *001                                                                                                    | *001           | *001           | *001              | *001         | *001    | *001           | *001        |
|             | S    |                         |                  |             |              |                 |                                                                                                    |                |                |                   |              |         |                |             |
| monitoring  | FS   |                         | On               | On          | On           | On              | On                                                                                                    | on             | o              | on                | on           | n       | On             | ő           |
|             | cs   |                         |                  |             |              |                 |                                                                                                    |                |                |                   |              |         |                |             |
| nction      | FS   | -                       | γ <bl><br/></bl> | γ <bl></bl> | γ <bl>b</bl> | Y <bli>bl</bli> | Y <bl< td=""><td>Y<bli>∠</bli></td><td>Y<bli>∠</bli></td><td>γ<bli>&lt;</bli></td><td>γ<bl>b</bl></td><td>γ<br/>bl</td><td>Y<bli>∠</bli></td><td>V<br/> <br/> bl</td></bl<> | Y <bli>∠</bli> | Y <bli>∠</bli> | γ <bli>&lt;</bli> | γ <bl>b</bl> | γ<br>bl | Y <bli>∠</bli> | V<br><br>bl |
|             | CS   | -                       |                  |             |              |                 |                                                                                                    |                |                |                   |              |         |                |             |

Operation and setting

# Setting of external devices EDS menu

| Setting menu               |      |                 |          |          |          |          |          | Channels |          |          |          |          |          |          |
|----------------------------|------|-----------------|----------|----------|----------|----------|----------|----------|----------|----------|----------|----------|----------|----------|
| 8. External devices        | -    | Setting for all | ·        | (        | (        | •        |          | ,        |          |          |          |          |          |          |
| EUS menu                   | Mode | channels        | -        | 2        | m        | 4        | 5        | 9        | 7        | œ        | 6        | 10       | 11       | 12       |
| 8.2.Relay                  | FS   | N/O operation   | 1        | 1        | I        | I        | 1        | -        | I        | I        | 1        |          | I        | -        |
|                            | S    |                 | I        | 1        |          | 1        |          |          |          | -        | -        |          |          | ł        |
| 8.3.Fault memory           | FS   | Off             | I        | ł        | -        | -        |          | -        | -        | -        | I        |          | 1        | ł        |
|                            | CS   |                 | I        | -        |          | -        |          | I        | 1        | ł        | ł        | ł        | 1        | 1        |
| 8.4. CT type               | FS   |                 | standard | standard | standard | standard | standard | standard | standard | standard | standard | standard | standard | standard |
|                            | CS   | -               |          |          |          |          |          |          |          |          |          |          |          |          |
| 8.5. CT monitoring         | FS   | -               | On       | On       | On       | On       | On       | N        | On       | On       | On       | O        | NO       | on       |
|                            | CS   | -               |          |          |          |          |          |          |          |          |          |          |          |          |
| 8.6. Measuring time (peak) | FS   | 001             | -        |          | -        | 1        | I        | I        | 1        | ł        | I        | 1        | 1        | 1        |
|                            | CS   |                 | -        | 1        | -        |          | I        | I        | ł        | 1        | I        | I        | 1        | 1        |

BENDER

# 6. Technical data, ordering details, dimensions

| Technical data | Insulation coordination acc. to IEC 60664-1:                   |                                                       |
|----------------|----------------------------------------------------------------|-------------------------------------------------------|
|                | Rated insulation voltage                                       | AC 250 V                                              |
|                | Rated impulse withstand voltage/contamination level            | 4 kV/3                                                |
|                | Voltage ranges:                                                |                                                       |
|                | Supply voltage U                                               | $U_c = 230 V$                                         |
|                | Nominal voltage range                                          | 0.85 1.1 x U,                                         |
|                | Power consumption                                              | max.5 W                                               |
|                | Features:                                                      |                                                       |
|                | LC display (backlit)                                           | 4x20 characters, 8 mm high                            |
|                | Real time clock                                                |                                                       |
|                | Text messages                                                  | 750                                                   |
|                | Memory (text messages)                                         | 650                                                   |
|                | Inputs:                                                        |                                                       |
|                | Digital inputs (optional)                                      | 16                                                    |
|                | Operating principle, selectable                                | N/C or N/O operation                                  |
|                | Voltage range AC/DC                                            | high 10-30 V / low 0-5 V                              |
|                | Outputs:                                                       | *                                                     |
|                | Change-over contacts                                           | 2                                                     |
|                | NO contacts                                                    | 6                                                     |
|                | Rated contact voltage                                          | AC 250 V / DC 300 V                                   |
|                | Contact circuit with protective separation acc. to pr EN 50178 |                                                       |
|                | Admissible no. of operations                                   | 12000 cvcles                                          |
|                | Making capacity                                                | UC 8 A (NO contact 5 A)                               |
|                | Breaking capacity AC/DC                                        | 2 A / 0.2 A                                           |
|                | Operating principle, selectable                                | N/C or N/O operation / no fault memory behaviour      |
|                | Interfaces:                                                    | ,                                                     |
|                | RS485                                                          | 2                                                     |
|                | RS232                                                          | 1                                                     |
|                | EIB bus (optional)                                             | 1                                                     |
|                | Test of the electromagnetic compatibility (EMC):               |                                                       |
|                | Interferences acc. to EN 61000-6-2                             |                                                       |
|                | Emissions acc. to EN50081-2                                    | class B                                               |
|                | (For use in the household and industrial use)                  |                                                       |
|                | General data:                                                  |                                                       |
|                | Ambient temperature, during operation                          | -5 °C +55 °C/268 K328 K                               |
|                | Storage temperature range                                      | -25 °C +60 °C/248 K333 K                              |
|                | Climatic class acc. to IEC 60721                               | 3K5, except condensation and formation of ice         |
|                | Mounting                                                       | any position                                          |
|                | Connection/cable                                               | screw terminals/aluminium or copper                   |
|                | Temperature range cable                                        | 60°C(1816AWG)/75°C(1412AWG)                           |
|                | Cross sectional area of connecting cable:                      |                                                       |
|                | single wire/flexible                                           | $0.24 \text{ mm}^2 / 0.22.5 \text{ mm}^2$ (AWG 24-12) |
|                | Protection class acc. to FN 60529                              |                                                       |
|                | Internal components/terminals                                  | IP 30 / IP 20                                         |
|                | Flammability class                                             | 94V-0                                                 |
|                | Weight approx                                                  | 3000 a                                                |
|                | weight approx.                                                 | 5000 ý                                                |

| Ordering details | Туре        | Description                                                                                         | Art. No.    |
|------------------|-------------|----------------------------------------------------------------------------------------------------|-------------|
|                  | PRC1470AP   | surface-mounting type                                                                               | B 950 12024 |
|                  | PRC1470     | flush-mounting type                                                                                 | B 950 12027 |
|                  | BMI100-16/8 | Expansion board with<br>16 digital inputs (electrically isolated) and<br>8 additional relay outputs | B 950 24006 |
|                  | EIB1000     | Expansion board with16 EIB inputs each and 16 EIB outputs                                           | B 950 12025 |
|                  | DI-3 kit    | Interface converter                                                                                 | B 950 12028 |
|                  | DI-1        | Repeater                                                                                            | B 950 12015 |

# Dimension diagram enclosure for flush-mounting

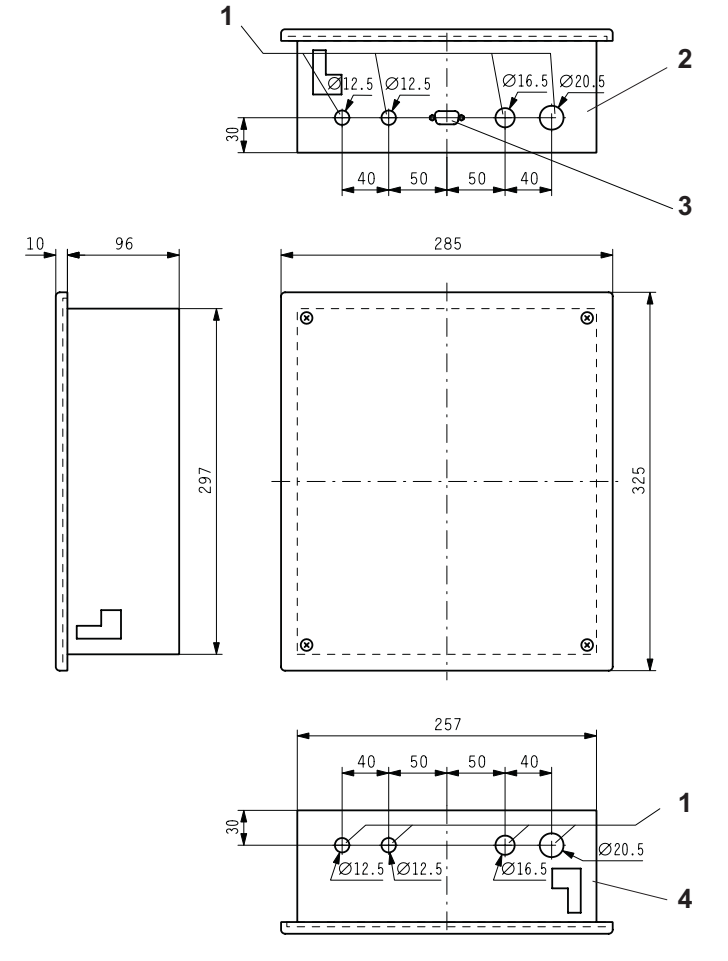

Legend to dimension diagram:

- Drill holes as provision for strain reliefs or conduits Bottom side panel Interface plug RS232 Top side panel 1 2 3 4

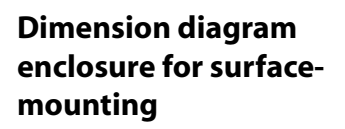

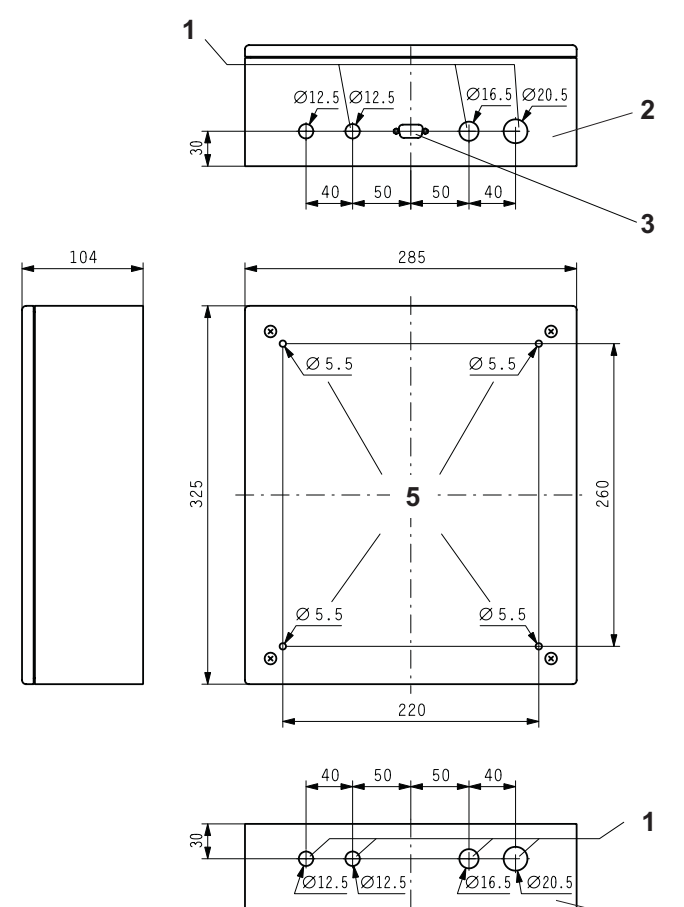

Legend to dimension diagram:

- 1 2 3 4 5

- Drill holes as provision for strain reliefs or conduits Bottom side panel Interface plug RS232 Top side panel Fixing holes in the bottom of the housing (material thickness: 4 mm)

4

Options

Option BMI1000-16/8

Expansion board with 16 digital inputs (electrically isolated) and 5 additional relay outputs.

### **Terminal diagram**

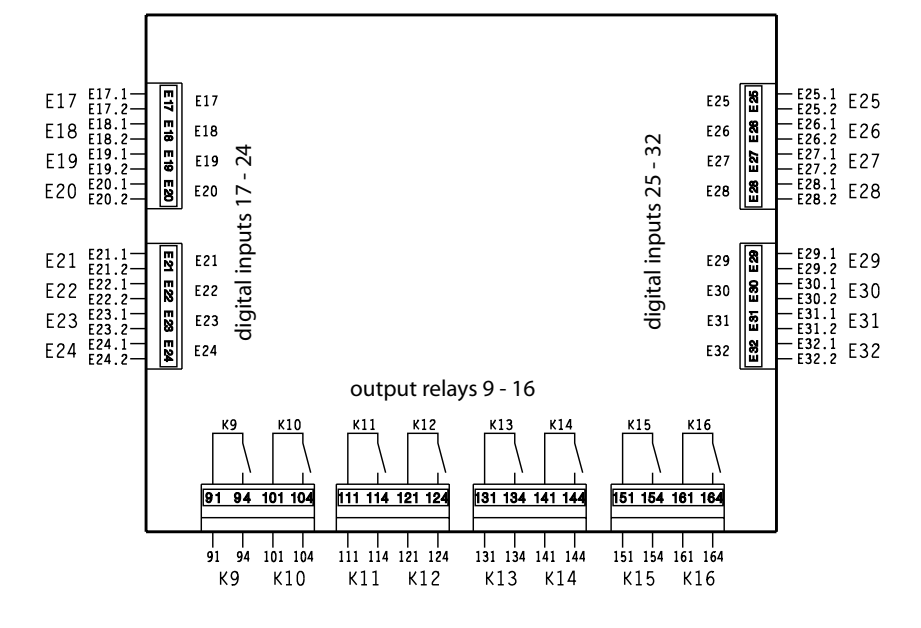

| Legend to terminal |     | Connection | Description                                   |
|--------------------|-----|------------|-----------------------------------------------|
|                    | F17 | F17 1      | terminal 1 of digital input F17               |
| diagram            | F17 | F17.2      | terminal 2 of digital input E17               |
| alagiani           | F18 | F18 1      | terminal 1 of digital input E18               |
| -                  | F18 | F18.2      | terminal 2 of digital input E18               |
| -                  | F19 | F191       | terminal 1 of digital input E19               |
|                    | F19 | F19.2      | terminal 2 of digital input E19               |
|                    | E20 | E201       | terminal 1 of digital input E20               |
|                    | F20 | F20.2      | terminal 2 of digital input E20               |
|                    | F21 | F21 1      | terminal 1 of digital input E21               |
|                    | E21 | E21.2      | terminal 2 of digital input E21               |
|                    | F22 | F221       | terminal 1 of digital input E22               |
|                    | E22 | E22.2      | terminal 2 of digital input E22               |
|                    | E23 | E23.1      | terminal 1 of digital input E23               |
|                    | E23 | E23.2      | terminal 2 of digital input E23               |
|                    | E24 | E24.1      | terminal 1 of digital input E24               |
|                    | E24 | E24.2      | terminal 2 of digital input E24               |
|                    | E25 | E25.1      | terminal 1 of digital input E25               |
|                    | E25 | E25.2      | terminal 2 of digital input E25               |
|                    | E26 | E26.1      | terminal 1 of digital input E26               |
|                    | E26 | E26.2      | terminal 2 of digital input E26               |
|                    | E27 | E27.1      | terminal 1 of digital input E27               |
|                    | E27 | E27.2      | terminal 2 of digital input E27               |
|                    | E28 | E28.1      | terminal 1 of digital input E28               |
|                    | E28 | E28.2      | terminal 2 of digital input E28               |
|                    | E29 | E29.1      | terminal 1 of digital input E29               |
|                    | E29 | E29.2      | terminal 2 of digital input E29               |
|                    | E30 | E30.1      | terminal 1 of digital input E30               |
|                    | E30 | E30.2      | terminal 2 of digital input E30               |
|                    | E31 | E31.1      | terminal 1 of digital input E31               |
|                    | E31 | E31.2      | terminal 2 of digital input E31               |
|                    | E32 | E32.1      | terminal 1 of digital input E32               |
|                    | E32 | E32.2      | terminal 2 of digital input E32               |
|                    | K9  | 91         | terminal 91 of relay output K9 (NO contact)   |
|                    | K9  | 94         | terminal 94 of relay output K9 (NO contact)   |
|                    | K10 | 101        | terminal 101 of relay output K10 (NO contact) |
|                    | K10 | 104        | terminal 104 of relay output K10 (NO contact) |
|                    | K11 | 111        | terminal 111 of relay output K11 (NO contact) |
|                    | K11 | 114        | terminal 114 of relay output K11 (NO contact) |
|                    | K12 | 121        | terminal 121 of relay output K12 (NO contact) |
|                    | K12 | 124        | terminal 124 of relay output K12 (NO contact) |
|                    | K13 | 131        | terminal 131 of relay output K13 (NO contact) |
|                    | K13 | 134        | terminal 134 of relay output K13 (NO contact) |
|                    | K14 | 141        | terminal 141 of relay output K14 (NO contact) |
|                    | K14 | 144        | terminal 144 of relay output K14 (NO contact) |
|                    | K15 | 151        | terminal 151 of relay output K15 (NO contact) |
|                    | K15 | 154        | terminal 154 of relay output K15 (NO contact) |
|                    | K16 | 161        | terminal 161 of relay output K16 (NO contact) |
|                    | K16 | 164        | terminal 164 of relay output K16 (NO contact) |

BENDER 4

The EIB1000 expansion board offers 16 **Expansion board** EIB inputs and 16 EIB outputs.

> That allows to address EIB devices via the PRC1470 or to indicate messages of the EIB at the PRC1470.

EIB1000 is based on the EIB module from ABB company (ABB i-bus EIB). Each EIB1000 is delivered with the respective device database that can be imported with the ETS2 software (EIB Tool Software).

The PRC1470 must be equipped with **Preconditions for** firmware version 1.5 or higher. For configuration, the software Mediset, version 1.10 or higher is required.

**EIB1000** 

use

As an option, the EIB1000 can be incorporated in the existing enclosure of the PRC1470 at factory.

The connection for the EIB bus is located on the main board of the PRC1470 (plug X1, contacts e+ and e-). A suitable cable type is, for example, J-Y(ST)Y, 0.8 mm<sup>2</sup>, maximum length 700 m.

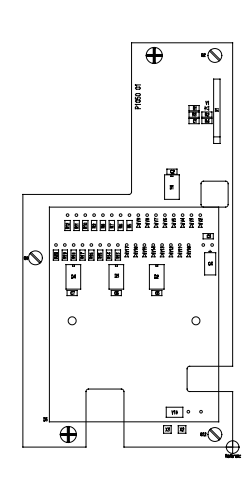

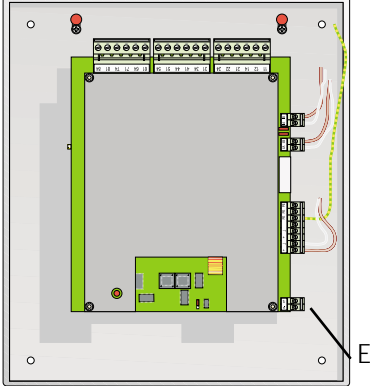

**EIB** connection

The address of the EIB1000 expansion Addressing board is factory-set to 01.01.001. This address can be changed via the ETS2 PC software.

**Inputs and outputs** For the indication of alarm/fault and status messages of EIB devices, the EIB1000 expansion board provides 16 input channels (channel 1-16, setting: device driver). 16 output channels are provided for commands to EIB devices (channel 17-32, setting: switching sensor)). The outputs can be activated via PRC1470 keys, via status messages and alarm/fault messages. The EIB1000 is supplied with DC 24 V from the PRC1470. The EIB can be programmed with the ETS2 software. Please note: ETS2 is not included in the scope of delivery of the EIB1000. Please contact EIBA (http://www.eiba.org) to order the software.

> The file EIB1000.PR1, a programming template, is required to enable the communication between the ETS2 software and the EIB1000 expansion board. This programming template is available as a data medium and is included in the scope of delivery in each EIB1000 respectively each PRC1470 with EIB1000 module. Import this file into the ETS2 software.

The inputs and outputs can be programmed with the ETS2 software. Outputs can obtain the functions SWITCHING, DIMMING, SUN SHADE CONTROL, or VALUE. Inputs can control signal lamps or LEDs.

For example, the signal lamp/LEDs can be configured to indicate On or Off status or to flash in one of three selectable frequencies

| Monitoring of the<br>supply voltage | If the parameter FUNCTION of channel 32 is set to "none", this channel will be used<br>to monitor the supply voltage. In the event of a supply failure, the object "Telegram<br>supply voltage failure" sends a telegram with the value 1. As a result of this all<br>input channels are locked. Approximately 1 second after the restoration of the supply<br>the value of the object "Telegram supply voltage disturbed" will be re-set to 0 and<br>all inputs are enabled again. If the input channel 16 is also used as a general<br>input, the supply voltage is not monitored. We recommend to monitor the supply<br>voltage via channel 32. |
|-------------------------------------|----------------------------------------------------------------------------------------------------|
| EIB1000.PR1 file                    | After importing the EIB1000.PR1 file, the basic functions of the channels are preset. These basic functions must not be changed! Even when there is the possibility of changing the functions with ETS2, the function of the channels 1-16 must remain unchanged as "device driver", the channels 17-31 as "switching sensor" (switching/dimming sensor, sun shade sensor, value) and channel 32 must remain "none".                                                                                                    |

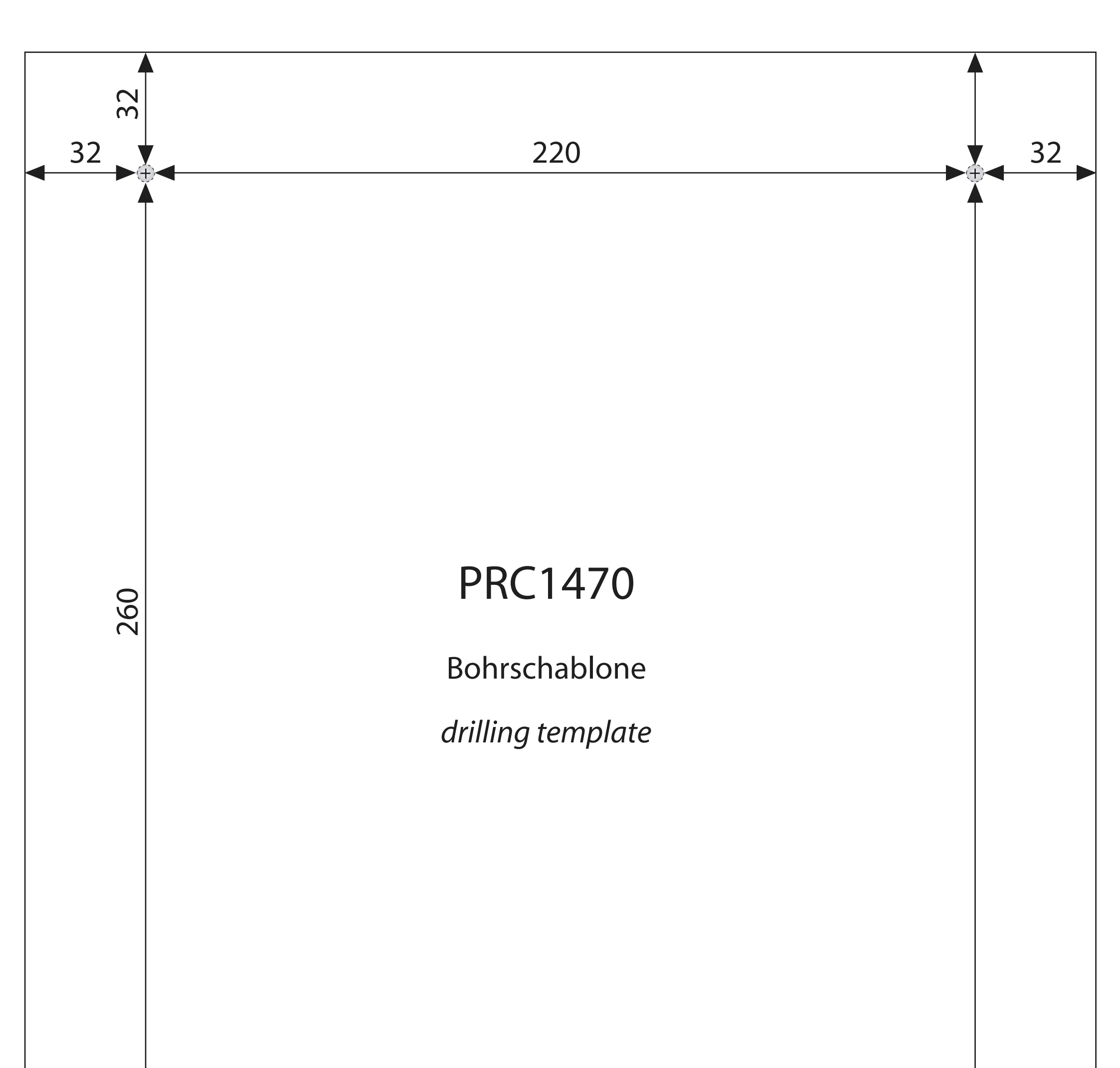

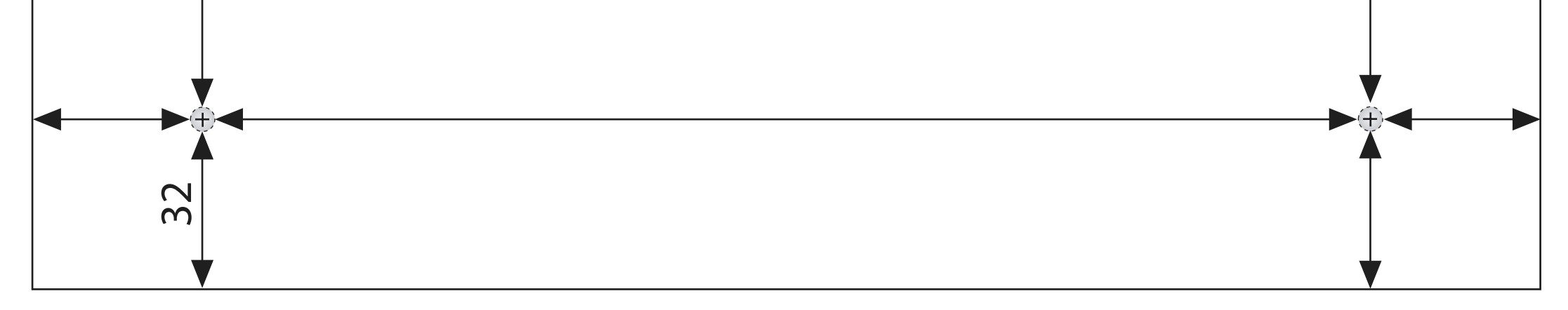